| 3. Mutaties                              |    |
|------------------------------------------|----|
| 3.1. Binnengekomen                       | 2  |
| 3.1.1. Nieuw gezin                       |    |
| 3.1.2. In een gezin                      |    |
| 3.2. Vertrokken                          |    |
| 3.2.1. Heel gezin                        | 14 |
| 3.2.2. Gezinslid                         | 16 |
| 3.3. Bedanken                            |    |
| 3.3.1. Heel gezin                        | 19 |
| 3.3.2. Gezinslid                         |    |
| 3.4. Overlijden                          |    |
| 3.5. Geboren                             |    |
| 3.6. Doop                                |    |
| 3.6.1. Eén persoon                       |    |
| 3.6.2. Meerdere dopen                    |    |
| 3.7. Geboren & gedoopt                   |    |
| 3.7.1. Geboortegegevens                  |    |
| 3.8. Eerste Communie                     |    |
| 3.8.1. Eén persoon                       |    |
| 3.8.2. Eerste Communie meerdere personen |    |
| 3.9. Vormsel                             |    |
| 3.9.1. Eén persoon                       |    |
| 3.9.2. Vormsel meerdere personen         |    |
| 3.10. Huwelijk                           |    |
| 3.10.1. Hoofdbewoner en partner          |    |
| 3.10.2. Huwelijksgegevens                |    |
| 3.10.3. Nieuw adres                      |    |
| 3.11. Echtscheiding                      |    |
| 3.12. Verhuizing                         | 41 |
| 3.12.1. Heel gezin                       |    |
| 3.12.2. Gezinslid                        |    |
| 3.13. Uit huis                           |    |
| 3.14. Gezin is zoek                      | 45 |
| 3.15. Mutaties inzien                    |    |
| 3.16. Mutatieberichten                   |    |
| 3.16.1. Abonnees                         |    |
| 3.16.2. Verzenden                        | 51 |
| 3.17. SILA                               | 53 |

# 3. Mutaties

In dit hoofdstuk worden alle schermen besproken om mutaties aan te brengen in het parochianenbestand. Er zijn speciale schermen voor:

- Een parochiaan of gezin komt de parochie binnen.
- Een parochiaan of gezin vertrekt naar een andere parochie.
- Een parochiaan of gezin bedankt voor de kerk.
- Een parochiaan overlijdt.
- Er wordt een kind geboren in een gezin.
- Een kind of volwassene wordt gedoopt.
- Geboorte en doop worden samen geadministreerd.
- Een parochiaan doet Eerste Communie.
- Een parochiaan wordt Gevormd.
- Een man en een vrouw (al dan niet reeds parochiaan) trouwen.
- Echtscheiding.
- Een gezin of een parochiaan verhuist, maar blijft parochiaan.
- Een kind gaat zelfstandig wonen.
- Een gezin is zoek (verhuisd of vertrokken met onbekende bestemming).

Mutaties die niet in dit rijtje voorkomen kunnen worden verwerkt met het algemene parochianenscherm dat in hoofdstuk 2 besproken is.

De mutaties die met de in dit hoofdstuk beschreven schermen geadministreerd worden komen ook automatisch in een mutatiebestand terecht dat later gebruikt kan worden voor de mutatieberichtgeving. Ook deze mutatieberichtgeving wordt in dit hoofdstuk besproken. Hiermee is het mogelijk om bepaalde personen of instanties bericht te sturen als bepaalde mutaties plaatsvinden bij gezinnen of personen in hun wijk, werkgroep, leeftijdsgroep, etc.

In de komende hoofdstukken zullen eerst de verschillende mutatieschermen besproken worden (hoofdstuk 3.1 tot en met 3.14) gevolgd door de mutatieberichtgeving (hoofdstuk 3.15 tot en met 3.16).

# 3.1. Binnengekomen

Met behulp van de eerste menuoptie kunt u het binnenkomen van parochianen administreren. Dit kan op twee manieren: per gezin als "nieuw gezin" of per persoon als "in een gezin".

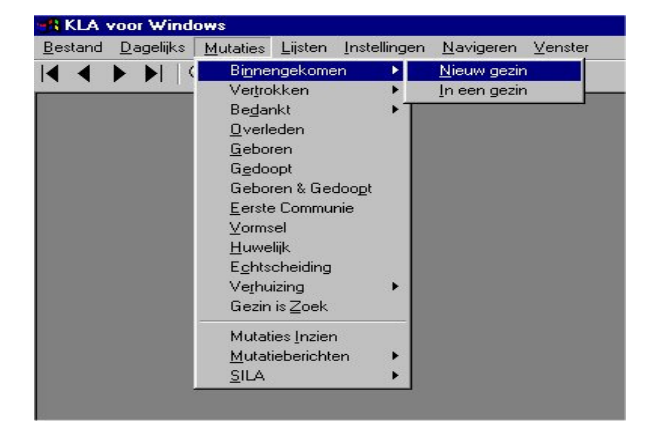

# 3.1.1. Nieuw gezin

Het invoerscherm voor het in de administratie opnemen van een gezin dat de parochie binnenkomt lijkt veel op het standaard parochianenscherm dat in hoofdstuk 2 besproken is. Dit scherm wordt ook gebruikt voor het invoeren van de parochianen vanuit de kaartenbak. Bij het opstarten komt u in het volgende scherm:

| 🚮 Ingekomen gezi    | n                                                    |                     |         |
|---------------------|------------------------------------------------------|---------------------|---------|
| Naam gezin:         | Fam. P.C. van der Grinten                            |                     | 1173    |
| Algemeen Geb Do     | op Vormsel Huwelijk In Vertrek Diversen Vrije velden | Selectie   Toelicht | ing     |
| Titulatuur en naam: | 1 Dhr. J. van der Grinten                            |                     |         |
| Postcode en huisnr: | 7208 BX                                              | Plaats in gezin:    | 0       |
| Extra regel:        |                                                      | Soort par.          | 1       |
| Straat en huisnr:   | Speelderswei 156                                     | Geslacht:           | M       |
| Postcode en plaats: | 7208 BX ZUTPHEN                                      | Wijk:               | 0       |
| Telefoon:           | 431561                                               | Sectie:             | 20      |
| Roepnaam:           |                                                      | Bezorgwijk:         |         |
| Burgerlijke staat:  | Ongehuwd                                             | Kerk. gezindte:     |         |
| Banknummer:         | Gironummer:                                          |                     |         |
| Opslaan persoon     | Toon gezin Klaar met gezin                           | Annuleren           | Sluiten |

De gegevens die ingevoerd moeten worden in de verschillende tabbladen en de knoppen onderin het scherm worden in de volgende paragrafen besproken.

# **3.1.1.1.** De tabbladen

De tabbladen voor het invoeren van de gegevens van ingekomen parochianen verschilt enigszins van de tabbladen van het "parochianenbestand" uit het menu "Dagelijks" zoals besproken in hoofdstuk 2.1.

Het belangrijkste verschil met het scherm uit hoofdstuk 2.1 is dat de naam en het nummer van het gezin bovenaan staan. Het gezinsnummer wordt door de computer zelf gekozen en kan niet door de gebruiker gewijzigd worden. De naam van het gezin, waarmee de aan het gezin te sturen post geadresseerd gaat worden, tikt u hiervoor in, bijvoorbeeld: Fam. J. van Doorn

Een ander belangrijk punt is het snel invoeren van een adres met alleen de postcode en het huisnummer. Wanneer u deze beide gegevens weet, dan tikt u deze achter 'Postcode en huisnummer' in. De computer maakt dan het adres compleet (straat en woonplaats worden erbij gezocht). Bovendien zoekt de computer meteen de wijk, de sectie en de bezorgwijk op. Dit bespaart u veel zoekwerk. Wanneer de postcode onbekend is, kunt u de gegevens met de hand invoeren. De volgende keer dat u deze postcode invoert, 'weet' de computer nog welke straat, wijk, sectie en bezorgwijk erbij horen. Het systeem is dus zelflerend. Het bestand waarin de relatie tussen postcode, wijk, sectie en bezorgwijk staan kan ook met de hand aangepast worden (zie 5.8). De straatnaam komt uit de postcodetabel van de PTT. Wanneer het programma de straatnaam niet kan vinden, omdat de postcode bij meerdere straten hoort, dan verschijnt een keuzelijst met de mogelijkheden.

De overige velden van dit scherm zijn reeds besproken in hoofdstuk 2.1.

Onderaan het scherm ziet u enkele knoppen. Met de tweede "Toon gezin" kunt u de gegevens van de reeds ingevoerde gezinsleden oproepen. Deze tabel met de gezinssamenstelling is in eerste instantie leeg; het is een nieuw gezin. Wanneer u in het veld 'gironummer' op <ENTER> drukt, dan springt u meteen naar het volgende tabblad, met daarin gegevens over geboorte en doop.

| 🔒 Ingetomen ge: | in .                         |               |                    |                        |        |
|-----------------|------------------------------|---------------|--------------------|------------------------|--------|
| Naam gedin.     | Fan. P.C. van der Griste     | n             |                    |                        | 1173   |
| Algemeen Get D  | 200   Vormool   Husvelijk In | Votrok Dine   | oen   Vrije welden | Selectie   Toslichting | I      |
| Geboortedatum   | 03-06-1987                   | Plaats:       | Leadam             |                        |        |
| Doopnamen:      | Jon                          |               |                    |                        |        |
| Opmarking:      |                              |               |                    |                        |        |
| Gedcopt         |                              |               |                    |                        |        |
| Dicopdatum      | 28-05-1987                   | Pastor:       |                    | Kerk                   |        |
| Pleate          | Amsterdam                    |               |                    | Code:                  |        |
| Poter.          |                              | Motor:        |                    |                        |        |
| Operations:     |                              |               |                    |                        |        |
| <u> </u>        |                              |               |                    |                        |        |
| Opsiam persoon  | oon gezin (Ge                | ar niel gezin |                    | Annuleren              | Sluten |

Ook dit scherm heeft weer dezelfde opbouw als het standaard parochianenscherm uit hoofdstuk 2, net als het volgende tabblad:

| Ingekomen ge    | zin                                                                         |         |
|-----------------|-----------------------------------------------------------------------------|---------|
| Naam gezin:     | Fam. P.C. van der Grinten                                                   | 1173    |
| Algemeen Geb [  | Doop Vormsel Huwelijk In Vertrek Diversen Vrije velden Selectie Toelichting |         |
| Eerste Commun   | e                                                                           |         |
| Datum:          | 01-06-1388 Pastor:                                                          |         |
| Plaats:         | Code:                                                                       |         |
| Opmerking:      |                                                                             |         |
| Vormset         |                                                                             |         |
| Datum:          | Pastor:                                                                     |         |
| Plaats:         | Code:                                                                       |         |
| Opmerking:      |                                                                             |         |
| opinionality.   |                                                                             | _       |
|                 |                                                                             |         |
| Opslaan persoon | Toon gezin Klaar met gezin Annuleren                                        | Sluiten |

#### Het vierde tabblad ziet er iets anders uit dan het standaardscherm:

| 🔒 Ingekomen gezin    |                                                                        | _ 🗆 🗙   |
|----------------------|------------------------------------------------------------------------|---------|
| Naam gezin:          | Fam. P.C.van der Grinten                                               | 1173    |
| Algemeen Geb Doop    | Vormsel Huwelijk In Vertrek Diversen Vrije velden Selectie Toelichting |         |
| - Huwelijk-          |                                                                        |         |
| Burgerlijk Huwelijk: | Plaats:                                                                |         |
| Kerkelijk Huwelijk:  | Plaats: Kerk:                                                          |         |
| Opmerking:           |                                                                        |         |
| -Ingekomen           |                                                                        |         |
| Ingekomen op:        | 06-06-1996 Van: Hengelo                                                |         |
| Code:                | Bron:                                                                  |         |
| Vorig adres:         |                                                                        |         |
| Postcode en plaats   |                                                                        |         |
| Opmerking:           |                                                                        |         |
| Opslaan persoon      | Toon gezin Klaar met gezin Annuleren S                                 | iluiten |

De rubriek '*ingekomen*' verschilt hier enigszins van het standaardscherm. De velden in deze rubriek hebben de volgende betekenis:

#### Ingekomen op

De datum waarop het gezin de parochie binnengekomen is.

### Van

De plaats of de parochie waar vandaan het gezin gekomen is.

#### Code

Hier kunt u met een code voor de statistiek aangeven waar men vandaan komt, bijvoorbeeld een katholieke parochie elders of een ander kerkgenootschap. U kunt zelf deze codes toevoegen of wijzigen (zie 5.12).

#### Bron

Hier vult u in hoe u aan de informatie komt. Eventueel kunt u hier ook een verwijzing naar het archief opnemen.

#### Vorig adres

De straat en het huisnummer in de vorige woonplaats.

#### Postcode en plaats

Hier vult u de postcode van de vorige woonplaats in. De plaatsnaam verschijnt er dan automatisch achter.

#### Opmerking

Een vrije tekst van één regel.

Het volgende tabblad bevat gegevens met betrekking tot vertrekken en bedanken. Dit tabblad kunt u normaal gesproken overslaan.

Het tabblad met de gegevens over buitenlandse adressen, gealfabetiseerde gegevens en overleden ziet er net uit als in het standaard parochianenscherm:

| A Ingekomen gezin                                                                        | _ 🗆 X   |
|------------------------------------------------------------------------------------------|---------|
| Naam gezin: Fam. P.C. van der Grinten                                                    | 1173    |
| Algemeen Geb Doop Vormsel Huwelijk In Vertrek Diversen Vrije velden Selectie Toelichting |         |
| Buitenlands Adres       Staat   Land:                                                    |         |
| Alfabetisch<br>Naam: GRINTEN VAN DER J. Straat: SPEELDERSWEI 156                         |         |
| Overleden Datum: Plaats:                                                                 |         |
| Opmerking:                                                                               |         |
|                                                                                          |         |
| Opslaan persoon Toon gezin Klaar met gezin Annuleren S                                   | Sluiten |

Hierna komt u in het tabblad met de vrije velden. Zie voor de invulling hiervan hoofdstuk 2.1.9.

Nu komt u in het tabblad met selectiecodes en eigenschappen. Hier kunnen allerlei eigenschappen en lidmaatschappen geregistreerd worden. Dit onderwerp wordt uitvoeriger besproken in hoofdstuk 2.1.10. Het scherm ziet er als volgt uit:

| <mark>8</mark> Ingekomen gezin |                  |                           |                       |                  |                 |
|--------------------------------|------------------|---------------------------|-----------------------|------------------|-----------------|
| Naam gezin:                    | Fam. P.C.van der | Grinten                   |                       |                  | 1173            |
| Algemeen Geb Doo               | p Vormsel Huv    | velijk In   Vertrek   Div | versen   Vrije velden | Selectie Toelich | ting            |
| Selectiecodes:                 |                  |                           |                       |                  |                 |
| Eigenschap >>                  |                  | Toelichting               |                       | Vanaf>> 1        | Tot en met >> 🔺 |
|                                |                  |                           |                       |                  |                 |
|                                |                  |                           |                       |                  |                 |
|                                |                  |                           |                       |                  |                 |
|                                |                  |                           |                       |                  |                 |
| 1                              |                  |                           |                       |                  | <u> </u>        |
|                                |                  |                           |                       |                  |                 |
|                                |                  |                           |                       |                  |                 |
| Opslaan persoon                | Toon gezin       | Klaar met gezin           |                       | Annuleren        | Sluiten         |

Ook het tabblad met de toelichting bij de parochiaan is al besproken in hoofdstuk 2.

| R Ingekomen gezin                                                                        | _ 🗆 🗵   |
|------------------------------------------------------------------------------------------|---------|
| Naam gezin: Fam. P.C.van der Grinten                                                     | 1173    |
| Algemeen Geb Doop Vormsel Huwelijk In Vertrek Diversen Vrije velden Selectie Toelichting |         |
|                                                                                          | X       |
| Opslaan persoon Toon gezin Klaar met gezin Annuleren S                                   | iluiten |

Onderin dit tabblad staat de knop "Opslaan persoon", waarmee u met één muisklik de ingevoerde gegevens op kunt slaan. Wanneer dit het laatste gezinslid is klikt u hierna op 'Klaar met gezin'.

# **3.1.1.2.** De knoppen

Onderin het scherm vindt u een aantal knoppen waarmee u de gegevens kunt opslaan, de gezinsgegevens kunt tonen, het invoeren van een gezin of parochiaan kunt afsluiten en het scherm kunt sluiten.

| Opsidan persoon Toon gezin Kidai met gezin Annuelen Siditen |
|-------------------------------------------------------------|
|-------------------------------------------------------------|

De knoppen voeren de volgende acties uit:

### Opslaan persoon

Met deze knop slaat u de gegevens van de persoon op en kunt u het volgende gezinslid invoeren. Klik pas op 'Opslaan persoon' als de gegevens op alle tabbladen ingevoerd zijn!

#### Toon gezin

Door op deze knop te klikken, vraagt u de gegevens van de reeds ingevoerde gezinsleden op in tabelvorm:

| G | ezinssamer | nstellin | g                    |                 |    |       |          | × |
|---|------------|----------|----------------------|-----------------|----|-------|----------|---|
|   |            |          |                      |                 |    |       |          |   |
|   | Nummer     | PiG      | Naam                 | Geboortedatum   | MV | Soort | DB       |   |
|   | 80031      | 0        | J. van der Grinten   | 01-03-1959 (39) | М  | 1     | В        |   |
|   | -80064     | 2        | J.G. van der Grinten | 12-12-1983 (15) | ٧  | 9     | D        |   |
|   |            |          |                      |                 |    |       |          |   |
|   |            |          |                      |                 |    |       |          |   |
|   |            |          |                      |                 |    |       |          |   |
|   |            |          |                      |                 |    |       |          | • |
|   |            |          |                      |                 |    |       | Ok       | 1 |
|   |            |          |                      |                 |    |       | <u> </u> |   |

Met <OK> kunt u dit scherm weer sluiten. Zo kunt u zien welke gezinsleden al ingevoerd zijn.

#### Klaar met gezin

Wanneer u alle leden van een gezin heeft ingevoerd, dan klikt u op deze knop. Het scherm wordt schoongemaakt en u kunt een volgend gezin invoeren.

Annuleren

Mocht er bij het invoeren van een gezinslid iets fout gaan, dan kunt u met deze knop de gegevens van het scherm halen en het scherm opnieuw invullen met de juiste gegevens. De vooringevulde velden (straat, plaats in gezin e.d.) blijven op het scherm staan. Dit in tegenstelling tot de knop "Klaar met gezin" die alle gegevens van het scherm haalt.

Sluiten

Door op deze knop te klikken, sluit u dit mutatiescherm.

Wanneer u voor 'opslaan persoon' gekozen heeft, dan komt u weer in het eerste scherm:

| 🥵 Ingekomen gezir   | n                                                              |                      |
|---------------------|----------------------------------------------------------------|----------------------|
| Naam gezin:         | Fam. P.C. van der Grinten                                      | 1173                 |
| Algemeen Geb Doo    | op   Vormsel   Huwelijk In   Vertrek   Diversen   Vrije velden | Selectie Toelichting |
| Titulatuur en naam: | Dhr.                                                           |                      |
| Postcode en huisnr: | 7208 BX                                                        | Plaats in gezin: 1   |
| Extra reget         |                                                                | Soort par. 1         |
| Straat en huisnr:   | Speelderswei 156                                               | Geslacht:            |
| Postcode en plaats: | 7208 BX ZUTPHEN                                                | Wijk: 0              |
| Telefoon:           | 431561                                                         | Sectie: 20           |
| Roepnaam:           |                                                                | Bezorgwijk:          |
| Burgerlijke staat:  | Gehuwd                                                         | Kerk. gezindte:      |
| Banknummer:         | Gironummer:                                                    |                      |
| Opslaan persoon     | Toon gezin Klaar met gezin                                     | Annuleren Sluiten    |

# **3.1.1.3.** Gegevens van overige gezinsleden

U kunt nu de gegevens van de partner intikken. Veel gegevens zijn nu al vooringevuld, omdat deze waarschijnlijk gelijk zijn aan die van de hoofdbewoner. U hoeft alleen nog titulatuur, naam en eventueel geslacht in te vullen.

Is er geen partner en zijn er ook geen kinderen of medebewoners, dan klikt u op < Klaar met gezin >. U kunt dan een nieuw gezin invoeren of met <ESC> terug gaan naar het menu.

Wanneer er geen partner is, maar er zijn wel kinderen of medebewoners, dan dient de plaats in het gezin hier nog aangepast te worden (2 als het een kind betreft of 3 voor een medebewoner).

Als alle gegevens van het eerste scherm ingevuld zijn komt u weer in het tweede tabblad:

| 🖁 Ingekomen gez            | in                                                                         | _ 🗆 ×  |
|----------------------------|----------------------------------------------------------------------------|--------|
| Naam gezin:                | Fam. P.C. van der Grinten                                                  | 1173   |
| Algemeen Geb D             | oop Vormsel Huwelijk In Vertrek Diversen Vrije velden Selectie Toelichting |        |
| Geboorte<br>Geboortedatum: | Plaats:                                                                    |        |
| Doopnamen:                 |                                                                            |        |
| Opmerking:                 |                                                                            |        |
| Gedoopt                    |                                                                            |        |
| Doopdatum:                 | Pastor: Kerk:                                                              |        |
| Plaats:                    | Code:                                                                      |        |
| Peter:                     | Meter.                                                                     |        |
| Opmerking:                 |                                                                            |        |
| ·                          |                                                                            |        |
| Opslaan persoon            | Toon gezin Klaar met gezin Annuleren S                                     | luiten |

Dit tweede en ook het derde tabblad zijn beschreven in de paragraaf voor de hoofdbewoner.

Het tabblad met gegevens over huwelijk en binnenkomst in de parochie wordt overgeslagen. De gegevens zijn immers allemaal hetzelfde als voor de hoofdbewoner. Voor de huwelijksgegevens geldt dat deze worden overgenomen voor de partner en niet ingevuld worden voor de overige gezinsleden.

Het tabblad voor "vertrek en bedanken" hoeft op deze plaats niet ingevuld te worden.

Het tabblad met "Diversen" is weer gelijk aan dat voor de hoofdbewoner:

| a Ingekomen gezin                                                                         | _ 🗆 X    |
|-------------------------------------------------------------------------------------------|----------|
| Naam gezin: Fam. P.C.van der Grinten                                                      | 1173     |
| Algemeen Geb Doop Vormsel Huwelijk In Vertrek. Diversen Vrije velden Selectie Toelichting |          |
| Staat:                                                                                    |          |
| Alfabetisch<br>Neam: GRINTEN VAN DER J. Straat: SPEELDERSWEI 156                          |          |
| Overleden Datum: Plaats:                                                                  | _        |
| Opmerking:                                                                                |          |
|                                                                                           |          |
|                                                                                           | luitan ( |

Dat geldt ook voor de tabbladen "vrije velden", "selectie" en als laatste "toelichting" bij parochiaan:

| Ringekomen gezin                                                                                         | _       |
|----------------------------------------------------------------------------------------------------|---------|
| Naam gezin: Fam. P.C. van der Grinten                                                                    | 1173    |
| Algemeen   Geb Doop   Vormsel   Huwelijk In   Vertrek   Diversen   Vrije velden   Selectie   Toelichting |         |
|                                                                                                    | I       |
|                                                                                                    |         |
| Opstaan persoon Toon gezin Klaar met gezin Annuleren S                                                   | Sluiten |

Met 'Opslaan persoon' is het weer mogelijk om de gegevens op te slaan. U komt dan weer in het eerste scherm:

| 🕂 Ingekomen gezi    | n                                                    |                    | _ 🗆 🗵   |
|---------------------|------------------------------------------------------|--------------------|---------|
| Naam gezin:         | Fam. P.C. van der Grinten                            |                    | 1173    |
| Algemeen Geb Do     | op Vormsel Huwelijk In Vertrek Diversen Vrije velden | Selectie   Toelich | ing     |
| Titulatuur en naam: |                                                      |                    | 1228    |
| Postcode en huisnr: | 7208 BX                                              | Plaats in gezin:   | 2       |
| Extra regel:        |                                                      | Soort par.         | 1       |
| Straat en huisnr:   | Speelderswei 156                                     | Geslacht:          |         |
| Postcode en plaats: | 7208 BX ZUTPHEN                                      | Wijk:              |         |
| Telefoon:           | 431561                                               | Sectie:            | 20      |
| Roepnaam:           |                                                      | Bezorgwijk:        |         |
| Burgerlijke staat   | Ongehuwd                                             | Kerk, gezindte:    |         |
| Banknummer:         | Gironummer:                                          |                    |         |
| Opslaan persoon     | Toon gezin Klaar met gezin                           | Annuleren          | Sluiten |

Voor alle kinderen en medebewoners worden nu dezelfde rubrieken ingevuld als voor de partner. Dit herhaalt u net zo vaak tot alle gezinsleden erin staan. Als u klaar bent met een gezin klikt u op 'Klaar met gezin'. Er verschijnt dan weer een heel leeg scherm met alleen een nieuw gezinsnummer en een nieuw nummer. U kunt nu een nieuw gezin in gaan voeren of met sluiten terug keren naar het menu.

# 3.1.2. In een gezin

Dit scherm gebruikt u bijvoorbeeld wanneer een kind dat een tijdje uit huis heeft gewoond (in een andere plaats) weer terugkomt of wanneer iemand van buiten in een gezin opgenomen wordt (een inwonende ouder of ander familielid).

De gegevens die ingevoerd moeten worden in de verschillende tabbladen en de knoppen onderin het scherm worden in de volgende paragrafen besproken.

# **3.1.2.1.** De tabbladen

Het scherm ziet er bij het opstarten net zo uit als het scherm voor het opvoeren van een heel nieuw gezin. U moet nu echter zelf een bestaand gezinsnummer invullen. Met F4 krijgt u een lijst met gezinshoofden:

| Jummer | Naam               | Straat             | Postcode | Srt | Geboortedatum | <u>I MV </u> 2 |
|--------|--------------------|--------------------|----------|-----|---------------|----------------|
| 1013   | KLAASSEN K.        | NIEUWSTRAAT 17     | 7201AD   | 1   | 11-12-1961    | M              |
| 1015   | GROOT DE G.        | HOOFDWEG 129       | 7203AH   | 2   | 13-01-1945    | м -            |
| 1023   | SLUIS VAN DER J.   | ZOUTVAARDERSPLAATS | 7204BN   | 1   | 01-12-1959    | м              |
| 1028   | GOOL VAN J.        | GRUTTERSDREEF 129  | 7208BV   | 1   | 17-08-1948    | м              |
| 1034   | BRUGGEN VAN A.W.   | OUDE GRACHT 15     | 7201AJ   | 1   | 04-12-1950    | м              |
| 1044   | BENNEKOM VAN J.A.F | PIETERSTRAAT 15    | 7201BC   | 1   | 01-10-1963    | М              |
| 1048   | GROOT DE A.C.      | ZOUTVELD 34        | 7201CC   | 2   | 08-05-1957    | М              |
| 1050   | JANSEN VROLYKS J.  | KANAAL 17          | 7203BC   | 1   | 13-01-1923    | V              |
| 1051   | DOORN VAN D.       | BERGSTRAAT 12      | 7202GE   | 1   | 01-12-1930    | м              |
| 1053   | DOORN VAN C.H.     | PIETERSTRAAT 96    | 7201BC   | 1   | 04-02-1954    | м              |
| 1058   | DOORN VAN VERVRE   | VUILEMAWEI 534     | 7201BX   | 9   | 01-01-1950    | V              |
| 1059   | DEYL J.M.          | FONTEINSTRAAT 17   | 7202GH   | 1   | 05-11-1959    | м              |
| 1061   | PIETERSEN P.       | LOOSDORP 5         | 7202BC   | 9   | 01-12-1963    | м              |
| 1063   | GROTENDORST J.C.   | PIETERSTRAAT 12    | 7201BC   | 1   | 01-01-1959    | М              |
| 1094   | BENNEKOM VAN J.    | NOORDERSTRAAT 17   | 7201BC   | 1   | 03-03-1974    | М              |
| 1097   | BENNEKOM VAN J.    | GRONINGERSTRAAT 32 | 7207CE   | 1   | 01-02-1956    | М              |
| 1098   | ZWART DE J.W.M.    | RIETVAARDERSPLAATS | 7201BE   | 2   | 11-02-1957    | M              |
|        |                    |                    |          |     |               |                |

Zodra u een gezinshoofd heeft gekozen, worden de meeste gegevens (naam, adres, woonplaats, wijk, sectie) meteen vooringevuld met de gegevens van de hoofdbewoner.

Onderaan het scherm ziet u enkele knoppen. Met de eerste "Toon gezin" kunt u de gegevens van de andere gezinsleden oproepen.

U vult nu de ontbrekende gegevens in (titulatuur, naam en zonodig geslacht) en het eerste scherm is compleet:

| R Ingekomen lid                                                     | _ 🗆 🗵                |
|---------------------------------------------------------------------|----------------------|
| Gezin: 1094 Fam. J. van Bennekom                                    |                      |
| Algemeen Geb Doop Vormsel Huwelijk In Vertrek Diversen Vrije velden | Selectie Toelichting |
| Titulatuur en naam:                                                 |                      |
| Postcode en huisnr: 7201 BC 17                                      | Plaats in gezin: 2   |
| Extra regel:                                                        | Soort par. 1         |
| Straat en huism: Noorderstraat 17                                   | Geslacht             |
| Postcode en plaats: 7201 BC Zutphen                                 | Wijk: N              |
| Telefoon: 521301                                                    | Sectie: 12           |
| Roepnaam                                                            | Bezorgwijk: A5       |
| Burgerlijke staat: Ongehuwd                                         | Kerk. gezindte:      |
| Banknummer: Giro:                                                   |                      |
| Opslaan Toon gezin                                                  | Annuleren Sluiten    |
| 13-00-2001                                                          | 3.10                 |

Het tweede tabblad ziet er uit als bij het standaard parochianenscherm (zie 2.1.4):

| 🖁 Ingekomen lid |                         |                     |                  |             |         |
|-----------------|-------------------------|---------------------|------------------|-------------|---------|
| Gezin:          | 1094 <u></u> Fa         | m. J. van Bennekom  |                  |             |         |
| Algemeen Geb D  | oop Vormsel Huwelijk Ir | n Diversen Vrije ve | elden Selectie i | Toelichting |         |
| Geboorte        |                         |                     |                  |             |         |
| Geboortedatum:  | 14 april 1967           | Plaats:             | Leerdam          |             |         |
| Doopnamen:      | Joris                   |                     |                  |             |         |
| Opmerking:      |                         |                     |                  |             |         |
| - Gedoopt       |                         |                     |                  |             |         |
| Doopdatum:      | zondag 7 april 1968     | Pastor:             |                  | Ker         | k:      |
| Plaats:         |                         | _                   |                  | Cod         | ie:     |
| Peter:          |                         | Meter:              |                  |             |         |
| Opmerking:      |                         |                     |                  |             |         |
|                 |                         |                     |                  |             |         |
| Opslaan         | Toon gezin              |                     |                  | Annuleren   | Sluiten |

Hier worden alle gegevens over geboorte en doop ingevuld. Het tabblad met de gegevens over Eerste Communie en Vormsel ziet er net uit als in het standaard parochianenscherm.

In het tabblad "huwelijk en ingekomen" kunt u de gegevens met betrekking tot de binnenkomst registreren:

| 🛱 Ingekomen lid                                                                                | <u> </u> |
|------------------------------------------------------------------------------------------------|----------|
| Gezin: 1094 Fam. J. van Bennekom                                                               |          |
| Algemeen   Geb Doop   Vormsel   Huwelijk In   Diversen   Vrije velden   Selectie   Toelichting |          |
| Huwelijk                                                                                       | —        |
| Burgerlijk Huwelijk: Plaats:                                                                   |          |
| Kerkelijk Huwelijk: Plaats: Kerk:                                                              |          |
| Opmerking:                                                                                     |          |
| _ Ingekomen                                                                                    |          |
| Ingekomen op: 9 april 1996 Van: Hengelo                                                        |          |
| Code: Bron:                                                                                    |          |
| Vorige pc en huisnr.:                                                                          |          |
| Vorige woonplaats:                                                                             |          |
| Opmerking:                                                                                     |          |
| Opslaan Toon gezin Annuleren Sluit                                                             | en       |

Onderin het tabblad vult u de gegevens in met betrekking tot de binnenkomst in de parochie.

Het tabblad "vertrek" zal hier niet ingevuld worden.

Vervolgens komt u in het tabblad met de gegevens over buitenlandse adressen, gealfabetiseerde gegevens en overlijdensgegevens. Hier hoeft u meestal niets in te vullen of te veranderen:

| 📲 Ingekomen lid                                                                              | _ 🗆 🗙   |
|----------------------------------------------------------------------------------------------|---------|
| Gezin: 1094 Fam. J. van Bennekom                                                             |         |
| Algemeen   Geb Doop   Vormsel   Huwelijk In Diversen   Vrije velden   Selectie   Toelichting |         |
| Buitenlands Adres Staat: Land:                                                               |         |
| Alfabetisch<br>Naam: BENNEKOM VAN J. Straat: NOORDERSTRAAT 17                                |         |
| C Overleden                                                                                  |         |
| Datum: Plaats:                                                                               |         |
| Opmerking:                                                                                   |         |
|                                                                                              |         |
|                                                                                              |         |
|                                                                                              | CL.)    |
| Upsiaan I oon gezin Annuleren                                                                | Slutten |

Hierna komt u in het tabblad met de vrije velden. Zie voor de invulling hiervan hoofdstuk 2.1.9.

Het volgende tabblad biedt u de mogelijkheid om eigenschappen en lidmaatschappen van deze parochiaan vast te leggen. Dit onderwerp wordt uitvoeriger besproken in hoofdstuk 2.1.10. Het scherm ziet er als volgt uit:

| <b>: A</b> parochiaange         | gevens                                     |                     |             |                          |                          |              | _        |     |
|---------------------------------|--------------------------------------------|---------------------|-------------|--------------------------|--------------------------|--------------|----------|-----|
| Nummer:                         | 1062                                       |                     |             | Fam. J.                  | van Bennekom             |              |          |     |
| Dhr                             | J. van Bennekom<br>irderstraat 17, 7201 Bl | C Zutphen           |             | Paroch<br>Gezinsł        | iaan<br>noofd            | AVX<br>52130 | 1        | V   |
| Algemeen SILA<br>Selectiecodes: | Gezin Geb Doo                              | op   Vormsel   Huw/ | /In Vertrel | <   Diverse<br>Mutatieda | en Vrij Se<br>tum: 17-04 | electie Toe  | lichting |     |
| Eigenschap >><br>Koor           |                                            | Toelichting         |             | Vanaf >>                 | ) Tote                   | n met >>     | Hoofdgr. |     |
|                                 |                                            |                     |             |                          |                          |              |          |     |
| Opslaan                         | Gezinskaart                                | Parochianenkaart    | Persoonl    | ijke brief               | Formulier                | Etiket       | Slui     | ten |

#### In het toelichtingentabblad kunt u tenslotte een vrije tekst opnemen:

| R Ingekomen lid                                                                 |                      | _ 🗆 🗵   |
|---------------------------------------------------------------------------------|----------------------|---------|
| Gezin: 1094 Fam. J. van Bennekom                                                |                      |         |
| Algemeen   Geb Doop   Vormsel   Huwelijk In   Vertrek   Diversen   Vrije velden | Selectie Toelichting |         |
|                                                                                 |                      | 1       |
|                                                                                 |                      |         |
|                                                                                 |                      |         |
|                                                                                 |                      |         |
|                                                                                 |                      |         |
| 1                                                                               |                      | <u></u> |
|                                                                                 |                      |         |
| Opstaan Toon gezin                                                              | Annuleren            | Sluiten |

Met de knop onderaan het scherm kunt u de ingevoerde gegevens opslaan, de mutatie is dan een feit. Hierna komt u weer in het lege eerste scherm en kunt u een nieuwe parochiaan invoeren of met <ESC> naar het menu terugkeren.

# **3.1.2.2.** De knoppen

Onderin het scherm vindt u een aantal knoppen waarmee u de gezinsgegevens kunt tonen, het invoeren van een gezin of parochiaan kunt afsluiten en het scherm kunt sluiten.

| Opslaan   | Toon gezin              | Annulere   | n Sluiten |
|-----------|-------------------------|------------|-----------|
| De knoppe | en voeren de volgende a | cties uit: |           |
| _         |                         |            |           |

Door op deze knop te klikken slaat u de gegevens van de nieuwe parochiaan op en maakt u het scherm schoon.

#### Toon gezin

Opslaan

Door op deze knop te klikken, vraagt u de gegevens van de reeds ingevoerde gezinsleden op in tabelvorm:

| Nummer | PiG | Naam                         | Geboortedatum   | MV | Soort | DCV |  |
|--------|-----|------------------------------|-----------------|----|-------|-----|--|
| 1062   | 0   | J. van Bennekom              | 01-03-1979 (22) | м  | 1     | D   |  |
| 30062  | 1   | G.J. van Bennekom - Versloot | 01-12-1973 (27) | V  | 1     | D   |  |
| 1201   | 2   | Pieter van Bennekom          | 15-05-1997 (3)  | М  | 1     | D   |  |
|        |     |                              |                 |    |       |     |  |
|        |     |                              |                 |    |       |     |  |
|        |     |                              |                 |    |       |     |  |

Annuleren

Met behulp van de deze knop kunt u het scherm schoonmaken en opnieuw beginnen.

Sluiten

Door op deze knop te klikken sluit u dit hele mutatiescherm.

# 3.2. Vertrokken

Het registreren van het vertrek van parochianen kan weer op twee manieren: per gezin als "heel gezin" of per persoon als "gezinslid".

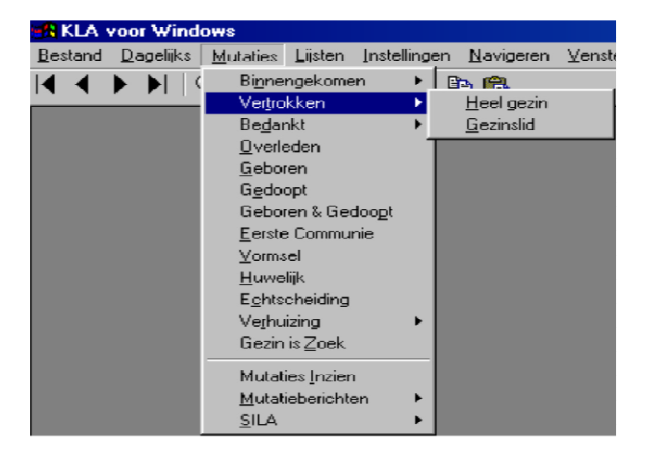

# 3.2.1. Heel gezin

Wanneer een compleet gezin vertrekt naar een andere plaats of kerk dan administreert u dat met deze menukeuze. Als het gezin verhuist en bij de parochie blijft dan wordt dit geadministreerd als een verhuizing (zie 3.12). Het scherm ziet er als volgt uit:

| Vertrokken gezin                    |   |
|-------------------------------------|---|
| Gezin<br>Gezin:                     | ] |
| Vertrokken:                         |   |
| Datum: Naar.                        | - |
| Code:                               |   |
| Opmerking:                          | - |
| Nieuw adres:                        |   |
| Postcode en plaats:                 | - |
| Bron:                               |   |
| Opstaan Toon gezin Annuleren Sluite | n |

U geeft eerst het nummer van het vertrekkende gezin op. Ook is het mogelijk om een keuzelijst met alle gezinnen, alfabetisch op naam, op te roepen:

| 1013         KLAASSEN K.         NIEUWSTRAAT         17         7201AD         1         11-12-1961         M           1023         SLUIS VAN DER J.         20UTVAARDERSPLAATS         7204BN         1         01-12-1953         M         1           1023         SLUIS VAN DER J.         20UTVAARDERSPLAATS         7204BN         1         01-12-1953         M         1           1024         GOOL VAN J.         GRUTTERSDREEF         129         7208BV         1         17-08-1948         M         1           1034         BRUGGEN VAN A.W.         OUDE GRACHT         15         7201AJ         1         04-12-1950         M         1         13-01-1923         V           1051         DOORN VAN D.         BERGSTRAAT         12         7202GE         1         01-12-1930         M           1053         GROTENDORST J.C.         PIETERSTRAAT         12         7201BC         1         01-01-1959         M           1063         GROTENDORST J.C.         PIETERSTRAAT         12         7201BC         1         01-01-1959         M           1094         BENNEKOM VAN J.         NOORDERSTRAAT         12         7201BC         1         01-02-1956         M           1109                                                                                                    | Nummer | Naam               | Straat              | Postcode | Srt | Geboortedat | MV |  |
|----------------------------------------------------------------------------------------------------|--------|--------------------|---------------------|----------|-----|-------------|----|--|
| 1023         SLUIS VAN DER J.         ZOUTVAARDERSPLAATS         7204BN         1         01-12-1959         M         -           1028         GOOL VAN J.         GRUTTERSDREEF         129         7208BV         1         17-08-1948         M         -           1034         BRUGGEN VAN AW.         OUDE GRACHT         15         7201AJ         1         04-12-1950         M         -           1050         JANSEN VROLYKS J.         KANAAL         17         7203BC         1         13-01-1923         V           1051         DOORN VAN D.         BERGSTRAAT         12         7202GE         1         01-12-1930         M           1059         DEYL J.M.         FONTEINSTRAAT         17         7202GE         1         01-12-1930         M           1063         GROTENDORST J.C.         PIETERSTRAAT         12         7201BC         1         01-01-1959         M           1094         BENNEKOM VAN J.         NOORDERSTRAAT         12         7201BC         1         01-02-1956         M           1097         BENNEKOM VAN J.         GRONINGERSTRAAT         12         7201GD         1         12-02-1957         V           1101         GOOL VAN BENNEKOI         CHISTOFF                                                                                                    | 1013   | KLAASSEN K.        | NIEUWSTRAAT 17      | 7201AD   | 1   | 11-12-1961  | М  |  |
| 1028         GOOL VAN J.         GRUTTERSDREEF         129         7208EV         1         17-08-1948         M           1034         BRUGGEN VAN AW.         OUDE GRACHT         15         7201AJ         1         04-12-1950         M           1050         JANSEN VROLYKS J.         KANAAL         17         7203BC         1         13-01-1923         V           1051         DOORN VAN D.         BERGSTRAAT         12         7202GE         1         01-12-1930         M           1059         DEYL J.M.         FONTEINSTRAAT         12         7202GE         1         01-01-1959         M           1063         GROTENDORST J.C.         PIETERSTRAAT         12         7201BC         1         03-03-1974         M           1094         BENNEKOM VAN J.         NOORDERSTRAAT         12         7201BC         1         03-03-1974         M           1097         BENNEKOM VAN J.         GRONINGERSTRAAT         32         7207CE         1         01-02-1956         M           1101         GOOL VAN BENNEKOI CHRISTOFFELSTRAAT         12         7201GD         1         12-02-1957         V           1102         BRUGEEN VAN WILLE         INEUWSTRAAT         16         7204YR                                                                                                    | 1023   | SLUIS VAN DER J.   | ZOUTVAARDERSPLAATS  | 7204BN   | 1   | 01-12-1959  | М  |  |
| 1034         BRUGGEN VAN A.W.         OUDE GRACHT         15         7201AJ         1         04-12-1950         M           1050         JANSEN VROLYKS J.         KANAAL         17         7203BC         1         13-01-1923         V           1051         DOORN VAN D.         BERGSTRAAT         12         7202GE         1         01-12-1930         M           1059         DEYL J.M.         FONTEINSTRAAT         17         7202GH         1         01-12-1930         M           1063         GROTENDORST J.C.         PIETERSTRAAT         12         7201BC         1         01-01-1959         M           1094         BENNEKOM VAN J.         NOORDERSTRAAT         17         7201BC         1         01-02-1956         M           1097         BENNEKOM VAN J.         GRONINGERSTRAAT         32         7207CE         1         01-02-1956         M           1101         GOOL VAN BENNEKOI CHRISTOFFELSTRAAT         12         7201GD         1         12-02-1957         V           1102         BRUGGEN VAN WILLE         NIEUWSTRAAT         16         7201GE         1         14-02-1917         V           1104         KRUIKEN VAN DER GF         PARKSTRAAT         651         7204YR </td <td>1028</td> <td>GOOL VAN J.</td> <td>GRUTTERSDREEF 129</td> <td>7208BV</td> <td>1</td> <td>17-08-1948</td> <td>М</td> <td></td> | 1028   | GOOL VAN J.        | GRUTTERSDREEF 129   | 7208BV   | 1   | 17-08-1948  | М  |  |
| 1050         JANSEN VROLYKS J.         KANAAL         17         7203BC         1         13-01-1923         V           1051         DOORN VAN D.         BERGSTRAAT         12         7202GE         1         01-12-1930         M           1059         DEYL J.M.         FONTEINSTRAAT         12         7202GE         1         01-12-1930         M           1063         GROTENDORST J.C.         PIETERSTRAAT         12         7201BC         1         01-01-1959         M           1094         BENNEKOM VAN J.         NOORDERSTRAAT         12         7201BC         1         03-03-1974         M           1097         BENNEKOM VAN J.         GRONINGERSTRAAT         32         7207CE         1         01-02-1956         M           1101         GOOL VAN BENNEKOI CHRISTOFFELSTRAAT         32         7207CE         1         01-02-1956         M           1101         GOOL VAN BENNEKOI CHRISTOFFELSTRAAT         17201GD         1         12-02-1957         V           1102         BRUGGEN VAN WILLE         NIEUWSTRAAT         165         7201GE         1         14-02-1917         V           1104         KRUIKEN VAN DER GE PARKSTRAAT         651         7204YR         1         15-04-1964                                                                                                    | 1034   | BRUGGEN VAN A.W.   | OUDE GRACHT 15      | 7201AJ   | 1   | 04-12-1950  | М  |  |
| 1051         DOORN VAN D.         BERGSTRAAT         12         7202GE         1         01-12-1930         M           1059         DEYL J.M.         FONTEINSTRAAT         17         7202GH         1         05-11-1959         M           1063         GROTENDORST J.C.         PIETERSTRAAT         12         7201BC         1         01-01-1959         M           1094         BENNEKOM VAN J.         NOORDERSTRAAT         12         7201BC         1         01-01-1959         M           1097         BENNEKOM VAN J.         GRONINGERSTRAAT         12         7201BC         1         01-02-1956         M           1101         GOOL VAN BENNEKOI         CHRISTOFFELSTRAAT         12         7201GE         1         12-02-1957         V           1102         BRUGGEN VAN WILLE         NIEUWSTRAAT         16         7201GE         1         14-02-1917         V           1104         KRUIKEN VAN DER GE         PARKSTRAAT         651         7204YR         1         15-04-1964         V           1104         KRUIKEN VAN DER GE         PARKSTRAAT         651         7204YR         1         15-04-1964         V           1105         GROOT DE J.C.         LELIESTRAAT         12                                                                                                    | 1050   | JANSEN VROLYKS J.  | KANAAL 17           | 7203BC   | 1   | 13-01-1923  | V  |  |
| 1059         DEYL J.M.         FONTEINSTRAAT         17         7202GH         1         05-11-1959         M           1063         GROTENDORST J.C.         PIETERSTRAAT         12         7201BC         1         01-01-1959         M           1094         BENNEKOM VAN J.         NOORDERSTRAAT         12         7201BC         1         03-03-1974         M           1097         BENNEKOM VAN J.         GRONINGERSTRAAT         12         7201BC         1         01-01-1959         M           1097         BENNEKOM VAN J.         GRONINGERSTRAAT         12         7201BC         1         01-02-1956         M           1101         GOOL VAN BENNEKOI CHRISTOFFELSTRAAT         12         7201GD         1         12-02-1957         V           1102         BRUGGEN VAN WILLE         NEUWSTRAAT         16         7201GE         1         14-02-1917         V           1104         KRUIKEN VAN DER GE PARKSTRAAT         651         72047R         1         15-04-1964         V           1105         GROOT DE J.C.         LELIESTRAAT         12         7203TG         1         04-03-1966         M           1107         DORN VAN P.C.J.         BERGSTRAAT         24         7202GE                                                                                                    | 1051   | DOORN VAN D.       | BERGSTRAAT 12       | 7202GE   | 1   | 01-12-1930  | М  |  |
| 1063         GROTENDORST J.C.         PIETERSTRAAT         12         7201BC         1         01-01-1959         M           1094         BENNEKOM VAN J.         NOORDERSTRAAT         17         7201BC         1         03-03-1974         M           1097         BENNEKOM VAN J.         GRONINGERSTRAAT         32         7207CE         1         01-02-1956         M           1101         GOOL VAN BENNEKOI         CHRISTOFFELSTRAAT         32         7207CE         1         01-02-1956         M           1101         GOOL VAN BENNEKOI         CHRISTOFFELSTRAAT         32         7207CE         1         01-02-1957         V           1102         BRUGGEN VAN WILLE         INEUWSTRAAT         16         7201GE         1         14-02-1917         V           1104         KRUIKEN VAN DER GE         PARKSTRAAT         651         7204YR         1         15-04-1964         V           1105         GROOT DE J.C.         LELIESTRAAT         12         7203TG         1         04-03-1966         M           1107         DORN VAN P.C.J.         BERGSTRAAT         24         7202GE         1         04-02-1965         M           1108         GOOL VAN J.         GRIEND DE         34                                                                                                    | 1059   | DEYL J.M.          | FONTEINSTRAAT 17    | 7202GH   | 1   | 05-11-1959  | М  |  |
| 1094         BENNEKOM VAN J.         NOORDERSTRAAT         17         7201BC         1         03-03-1974         M           1097         BENNEKOM VAN J.         GRONINGERSTRAAT         32         7207CE         1         01-02-1956         M           1101         GOOL VAN BENNEKOI CHRISTOFFELSTRAAT         32         7207CE         1         01-02-1956         M           1101         GOOL VAN BENNEKOI CHRISTOFFELSTRAAT         1         7201GD         1         12-02-1957         V           1102         BRUGGEN VAN WILLE         NIEUWSTRAAT         16         7201GE         1         14-02-1917         V           1104         KRUIKEN VAN DER GE PARKSTRAAT         651         7204YR         1         15-04-1964         V           1105         GROOT DE J.C.         LELIESTRAAT         12         7203TG         1         04-03-1966         M           1107         DORN VAN P.C.J.         BERGSTRAAT         24         7202GE         1         04-02-1965         M           1108         GOOL VAN J.         GRIEND DE         34         7201GJ         1         12-01-1964         M           11115         WIT DE M.C.         NOORDERDREEF         1287         7202IU         1                                                                                                    | 1063   | GROTENDORST J.C.   | PIETERSTRAAT 12     | 7201BC   | 1   | 01-01-1959  | М  |  |
| 1097         BENNEKOM VAN J.         GRONINGERSTRAAT         32         7207CE         1         01-02-1956         M           1101         GOOL VAN BENNEKOL CHRISTOFFELSTRAAT         1         7201GD         1         12-02-1957         V           1102         BRUGGEN VAN WILLE NIEUWSTRAAT         16         7201GE         1         14-02-1917         V           1104         KRUIKEN VAN DER GE PARKSTRAAT         651         7204YR         1         15-04-1964         V           1105         GROOT DE J.C.         LELIESTRAAT         12         7203TG         1         04-03-1966         M           1107         DORN VAN J.         BERGSTRAAT         24         7202GE         1         04-02-1965         M           1108         GOOL VAN J.         GRIEND DE         34         7201GJ         1         12-01-1964         M           1115         WIT DE M.C.         NOORDERDREEF         1287         7202IU         1         01-02-1979         V         N                                                                                                    | 1094   | BENNEKOM VAN J.    | NOORDERSTRAAT 17    | 7201BC   | 1   | 03-03-1974  | М  |  |
| 1101         GOOL VAN BENNEKOI CHRISTOFFELSTRAAT         1         7201GD         1         12-02-1957         V           1102         BRUGGEN VAN WILLE NIEUWSTRAAT         16         7201GE         1         14-02-1917         V           1104         KRUIKEN VAN DER GE PARKSTRAAT         651         7204YR         1         15-04-1964         V           1105         GROOT DE J.C.         LELIESTRAAT         12         7203TG         1         04-03-1966         M           1107         DORN VAN P.C.J.         BERGSTRAAT         24         7202GE         1         04-02-1965         M           1108         GOOL VAN J.         GRIEND DE 34         7201GJ         1         12-01-1964         M           1115         WIT DE M.C.         NOORDERDREEF         1287         7202IU         1         01-02-1979         V         3                                                                                                    | 1097   | BENNEKOM VAN J.    | GRONINGERSTRAAT 32  | 7207CE   | 1   | 01-02-1956  | М  |  |
| 1102         BRUGGEN VAN WILLE NIEUWSTRAAT         16         7201GE         1         14-02-1917         V           1104         KRUIKEN VAN DER GE PARKSTRAAT         651         7204YR         1         15-04-1964         V           1105         GROOT DE J.C.         LELIESTRAAT         12         7203TG         1         04-03-1966         M           1107         DORN VAN P.C.J.         BERGSTRAAT         24         7202GE         1         04-02-1965         M           1108         GOOL VAN J.         GRIEND DE 34         7201GJ         1         12-01-1964         M           1115         WIT DE M.C.         NOORDERDREEF         1287         7202U         1         01-02-1979         V         N                                                                                                    | 1101   | GOOL VAN BENNEKOI  | CHRISTOFFELSTRAAT 1 | 7201GD   | 1   | 12-02-1957  | V  |  |
| 1104         KRUIKEN VAN DER GE PARKSTRAAT         651         7204YR         1         15-04-1964         V           1105         GROOT DE J.C.         LELIESTRAAT         12         7203TG         1         04-03-1966         M           1107         DOORN VAN P.C.J.         BERGSTRAAT         24         7202GE         1         04-02-1965         M           1108         GOOL VAN J.         GRIEND DE         34         7201GJ         1         12-01-1964         M           1115         WIT DE M.C.         NOORDERDREEF         1287         7202U         1         01-02-1979         V         N                                                                                                    | 1102   | BRUGGEN VAN WILLE  | NIEUWSTRAAT 16      | 7201GE   | 1   | 14-02-1917  | V  |  |
| 1105         GROOT DE J.C.         LELIESTRAAT         12         7203TG         1         04-03-1966         M           1107         DOORN VAN P.C.J.         BERGSTRAAT         24         7202GE         1         04-02-1965         M           1108         GOOL VAN J.         GRIEND DE         34         7201GJ         1         12-01-1964         M           1115         WIT DE M.C.         NOORDERDREEF         1287         7202U         1         01-02-1979         V         N                                                                                                    | 1104   | KRUIKEN VAN DER GE | PARKSTRAAT 651      | 7204YR   | 1   | 15-04-1964  | V  |  |
| 1107         DOORN VAN P.C.J.         BERGSTRAAT         24         7202GE         1         04-02-1965         M           1108         GOOL VAN J.         GRIEND DE         34         7201GJ         1         12-01-1964         M           1115         WIT DE M.C.         NOORDERDREEF         1287         7202U         1         01-02-1979         V         N                                                                                                    | 1105   | GROOT DE J.C.      | LELIESTRAAT 12      | 7203TG   | 1   | 04-03-1966  | М  |  |
| 1108 GOOL VAN J.         GRIEND DE 34         7201 GJ         1         12-01-1964         M           1115 WIT DE M.C.         NOORDERDREEF         1287         7202 U         1         01-02-1979         V         N                                                                                                    | 1107   | DOORN VAN P.C.J.   | BERGSTRAAT 24       | 7202GE   | 1   | 04-02-1965  | М  |  |
| 1115 WIT DE M.C. NOORDERDREEF 1287 7202IU 1 01-02-1979 V                                                                                                    | 1108   | GOOL VAN J.        | GRIEND DE 34        | 7201GJ   | 1   | 12-01-1964  | М  |  |
|                                                                                                    | 1115   | WIT DE M.C.        | NOORDERDREEF 1287   | 7202IU   | 1   | 01-02-1979  | V  |  |

De werking van deze lijst is gelijk aan die van de keuzelijst in het parochianenscherm (zie 2.1).

| 🖁 Vertrokken gezin  |      |             |              |           | _ 🗆 X   |
|---------------------|------|-------------|--------------|-----------|---------|
| - Gezin<br>Gezin:   | 1044 | Fam. J.A.P. | van Bennekom |           |         |
| Vertrokken:         |      |             |              |           |         |
| Datum:              |      | Naar:       |              |           |         |
| Code:               |      |             |              |           |         |
| Opmerking:          |      |             |              |           |         |
| Nieuw adres:        |      |             |              |           |         |
| Postcode en plaats: |      |             |              |           |         |
| Bron:               |      |             |              |           |         |
| Opslaan Toon gezi   | n    |             |              | Annuleren | Sluiten |

Invullen van de gegevens in het venster "vertrokken" is nu voldoende om de mutatie compleet te maken:

| 🐴 Vertrokken gezin  |                           |                          | _ 🗆 X   |
|---------------------|---------------------------|--------------------------|---------|
| Gezin<br>Gezin:     | 1044                      | Fam. J.A.P. van Bennekom |         |
| Vertrokken:         |                           |                          |         |
| Datum:              | 01-03-2001                | Naar:                    | _       |
| Code:               | AP                        |                          |         |
| Opmerking:          | In verband met het werk v | van Dhr. van Bennekom    |         |
| Nieuw adres:        | Veerlaan 33               |                          |         |
| Postcode en plaats: | 9700 CF                   | GRONINGEN                | _       |
| Bron:               | Verhuiskaart              |                          | _       |
| Opslaan To          | oon gezin                 | Annuleren                | Sluiten |

De velden hebben hier de volgende betekenis:

#### Datum

De datum waarop de mutatie ingaat; meestal de datum van vertrek. Deze datum is van belang voor het register van vertrokken parochianen.

#### Naar

De plaats of de kerk waar dit gezin naar vertrekt. Dit gegeven komt op het register van vertrokken parochianen te staan.

#### Code bij vertrek

Met een code kunt u aangeven om wat voor soort vertrek het gaat. Dit kan van belang zijn voor de statistiek. De verschillende soorten vertrek die onderscheiden worden, kunnen worden aangepast bij de stamgegevens (hoofdstuk 5.12).

#### Opmerking

Een vrije tekst van één regel.

#### Nieuw adres

Als het een verhuizing betreft komt hier de straat met het huisnummer in de nieuwe woonplaats.

#### Postcode en plaats

De postcode in de nieuwe woonplaats. De plaats wordt automatisch ingevuld.

#### Bron van de mutatie

Hier vult u in hoe u aan de gegevens komt; eventueel kan hier ook een verwijzing naar het archief opgenomen worden.

### **3.2.1.1.** De knoppen

Met de verschillende knoppen onderaan in het scherm kunt u gemakkelijk opslaan, annuleren en het scherm sluiten.

| Opslaan | Toon gezin | Annuleren | Sluiten |
|---------|------------|-----------|---------|
|         |            |           |         |

Opslaan

U kiest in het onderste venster voor opslaan en de mutatie staat in de bestanden. Merk op dat u niets hoeft te veranderen aan soorten parochianen en andere moeilijke zaken. Dat doet de computer voor u op het moment dat u voor opslaan kiest. De mutatie wordt ook automatisch naar het mutatielog geschreven.

Toon gezin

U krijgt een overzicht van alle gezinsleden in tabelvorm op het scherm.

#### Annuleren

Wanneer u nog voor het opslaan ontdekt dat de ingetikte gegevens niet kloppen kunt u de mutatie nog ongedaan maken.

Sluiten

Door op deze knop te klikken sluit u dit hele mutatiescherm.

Na opslaan komt u weer in het lege beginscherm. U kunt hier weer een nieuw gezinsnummer kiezen of met 'Sluiten' naar het menu terugkeren.

# 3.2.2. Gezinslid

Dit mutatiescherm gebruikt u wanneer een lid van een gezin vertrekt naar een andere plaats of een andere kerk en er blijven nog gezinsleden achter. Wanneer het hele gezin vertrekt, dan gebruikt u het speciale mutatiescherm uit hoofdstuk 3.2.1. Dat scherm gebruikt u ook als het een zelfstandig wonende betreft. Ook al is het maar één parochiaan, toch vertrekt het hele gezin; er blijft immers niemand achter. Wanneer een gezinslid het gezin verlaat en zelfstandig gaat wonen, maar wel bij de parcohie blijft, administreert u dit als een 'uit huis' mutatie (zie hoofdstuk 3.13).

Het scherm voor het administreren van het vertrek van een parochiaan ziet er als volgt uit:

| /ertrokken parochiaar |       |           |
|-----------------------|-------|-----------|
| Parochianen           |       |           |
| Parochiaan Nummer:    |       |           |
| Vertrokken            |       |           |
| Datum:                | Naar: |           |
| Code:                 |       |           |
| Opmerking:            |       |           |
| Adres:                |       |           |
| Postcode en plaats:   |       |           |
| Bron:                 |       |           |
| Wijzigingen in gezin  |       |           |
| Gezin:                |       | Opslaan   |
| Nieuwe hoofdbewoner:  |       | Annuleren |
| Salantianodan:        |       | Chilter   |

| Naam                       | Straat               | PC     | Geb.datum  | Lft | M/V | Srt | PiG | 1 |
|----------------------------|----------------------|--------|------------|-----|-----|-----|-----|---|
| SENNEKOM VAN J. N          | NOORDERSTRAAT 17     | 7201BC | 01-03-1979 | 19  | М   | 1   | 0   |   |
| SENNEKOM VAN J.G. V        | /OLDERSDREEF 127     | 7328BW | 15-05-1997 | 1   | М   | 1   | 2   |   |
| SENNEKOM VAN J.K. V        | /OORSTRAAT 56        | 7208BA | 15-05-1997 | 1   | М   | 1   | 3   |   |
| SENNEKOM VAN J.M. V        | /OLDERSDREEF 127     | 7328BW | 15-05-1997 | 1   | V   | 1   | 2   |   |
| SENNEKOM VAN IP. N         | NOORDERSTRAAT 17     | 7201BC | 15-05-1997 | 1   | м   | 1   | 2   |   |
| BENNEKOM VAN IY. V         | /OLDERSDREEF 127     | 7328BW | 03-01-1989 | 10  | V   | 1   | 2   |   |
| BENNEKOM VAN VERSLOOT IG N | NOORDERSTRAAT 17     | 7201BC | 01-12-1973 | 25  | V   | 1   | 1   |   |
| DEYL J.M. F                | PIETERSTRAAT 32B     | 7208BM | 05-11-1959 | 39  | м   | 1   | 0   |   |
| DEYL M. F                  | PIETERSTRAAT 32B     | 7328BW | 01-01-1997 | 2   | м   | 1   | 2   |   |
| EYL GROOT DE J.M. F        | PIETERSTRAAT 32B     | 7328BW | 10-01-1961 | 38  | V   | 1   | 1   |   |
| DOORNIVANID. Z             | ZUIDERDREEF 12       | 7202GE | 01-12-1930 | 68  | М   | 1   | 0   |   |
| DOORN VAN GROOT DE ID.W.MZ | ZUIDERDREEF 12       | 7202GE | 30-09-1933 | 65  | V   | 1   | 1   |   |
| GOOL VAN BENNEKOM VAN 👐 🕻  | CHRISTOFFELSTRAAT 12 | 7201GD | 12-02-1957 | 41  | V   | 1   | 0   |   |
| GROOT DE D.C. T            | FINHOEVE 61          | 7203BC | 14-11-1952 | 46  | м   | 1   | 0   |   |
| GROOT DE J.C. G            | GENTIAANSTRAAT 2     | 7202BC | 04-03-1966 | 32  | м   | 1   | 0   | ľ |

Het eerste dat u opgeeft is het nummer van de vertrekkende parochiaan. wanneer u dit niet weet kunt u een keuzelijst oproepen:

Wanneer u een parochiaan gekozen heeft verschijnen daar de naam, adres en woonplaats gegevens bij. U vult nu zelf de overige gegevens in:

| /ertrokken parochiaa | n                                      |         |
|----------------------|----------------------------------------|---------|
| Parochianen          |                                        |         |
| Parochiaan Nummer:   | 80100 J.A.P. van Bennekom              |         |
|                      | Laarstraat 13, 7201 CE ZUTPHEN         |         |
| Vertrokken           |                                        |         |
| Datum:               | 14-06-1996 Naar: Amsterdam             |         |
| Code:                | AP                                     |         |
| Opmerking:           | In verband met echtscheiding           |         |
| Adres:               | A. van luykade 44                      |         |
| Postcode en plaats:  | 1056 BC AMSTERDAM                      |         |
| Bron:                | J. Bos                                 |         |
| Wijzigingen in gezin |                                        |         |
| Giezin:              | Fam. J.A. van Bennekom 0               | oslaan  |
| Nieuwe hoofdbewoner: | 1180 J.A. van Bennekom - Grijpstra Ant | nuleren |
| Selectiecodes:       | ADJVZX                                 |         |

In het venster "vertrokken" staan dezelfde gegevens als bij het vertrek van een heel gezin (hoofdstuk 3.2.1). De velden hebben hier ook dezelfde betekenis.

Dit mutatiescherm bevat echter een extra venster om de wijzigingen in het gezin te registreren. Want als er gezinsleden achterblijven, dan kan de naam van het gezin en eventueel de hoofdbewoner veranderen.

| Wijzigingen in gezin<br>Gezin: | Mw. Y. van Doorn |             |
|--------------------------------|------------------|-------------|
| Nieuwe Hoofdbewoner:           | 1213             | Y. van Doom |
| Selectiecodes:                 |                  |             |

De computer doet voor beide een suggestie, maar die kunt u overschrijven.

#### Gezin

De naam van het gezin zal in bepaalde gevallen kunnen wijzigen. Stel dat het laatste kind vertrekt, dan zou de gezinsnaam van "Familie Janssen" naar "Dhr. en mevr. K. Janssen" gewijzigd kunnen worden. Ook als de hoofdbewoner of partner vertrekt terwijl er geen kinderen zijn, dan zal de gezinsnaam veranderen. Dit veld wordt ingevuld met de suggestie die de computer doet. Uiteraard kunt u dit aanpassen, indien u iets anders in wilt vullen.

#### Nieuwe hoofdbewoner

Wanneer het gezinshoofd vertrekt, bijvoorbeeld bij een echtscheiding, dan moet een nieuwe hoofdbewoner aangewezen worden. De computer doet hiervoor een voorzet. Met F4 is hier een keuzelijst met achtergebleven gezinsleden beschikbaar.

#### Selectiecodes

Bij het nieuwe gezinshoofd kunnen ook selectiecodes aangegeven worden. Deze worden standaard overgenomen van de vorige hoofdbewoner.

### **3.2.2.1.** De knoppen

Met de verschillende knoppen onderaan in het scherm kunt u gemakkelijk opslaan, annuleren en het scherm sluiten.

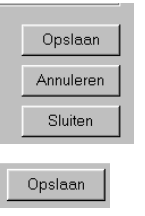

U kiest voor opslaan en de mutatie staat in de bestanden. Merk op dat u niets hoeft te veranderen aan soorten parochianen en andere moeilijke zaken. Dat doet de computer voor u op het moment dat u voor opslaan kiest. De mutatie wordt ook automatisch naar het mutatielog geschreven.

Annuleren

Wanneer u nog voor het opslaan ontdekt dat de ingetikte gegevens niet kloppen kunt u de mutatie nog ongedaan maken.

Sluiten

Door op deze knop te klikken sluit u dit hele mutatiescherm.

Na opslaan komt u weer in het lege beginscherm. U kunt hier weer een nieuw nummer kiezen of met 'Sluiten' naar het menu terugkeren.

# 3.3. Bedanken

Van bedanken is sprake als een gezin te kennen geeft niet langer bij de kerk te willen horen en zich ook niet aansluit bij een andere kerk. Administratief lijkt deze mutatie veel op 'vertrek'. Men vertrekt echter zonder bestemming. Bij bedanken hoort ook een andere soort parochiaan.

Het registreren van bedanken kan als "heel gezin" of per "gezinslid".

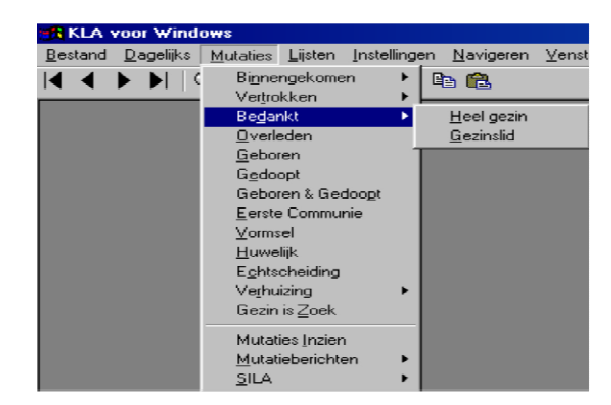

# 3.3.1. Heel gezin

Het scherm voor het administreren van een gezin dat bedankt voor de kerk ziet er als volgt uit:

| 🚮 Bedankt gezin  |            |         |           | - 🗆 🗙   |
|------------------|------------|---------|-----------|---------|
| gezin:<br>Gezin: |            | <u></u> |           |         |
| Bedankt          |            |         |           |         |
| Datum:           |            |         |           |         |
| Code:            |            |         |           |         |
| Opmerking:       |            |         |           |         |
| Bron:            |            |         |           |         |
| Opslaan          | Toon gezin |         | Annuleren | iluiten |

In het eerste veld moet het nummer ingevuld worden van het gezin dat bedankt. Met F4 kan hier een keuzelijst opgeroepen worden:

| Gezin              |                      |          |            |               |    | 2            |
|--------------------|----------------------|----------|------------|---------------|----|--------------|
| Naam               | Straat               | Postcode | Srt        | Geboortedatum | MV | Nummer 🔺     |
| BENNEKOM VAN J.    | NOORDERSTRAAT 17     | 7201BC   | 1          | 01-03-1979    | М  | 1094         |
| DEYL J.M.          | PIETERSTRAAT 32B     | 7208BM   | 1          | 05-11-1959    | М  | 1055         |
| DOORN VAN ID.      | ZUIDERDREEF 12       | 7202GE   | 1          | 01-12-1930    | м  | 1051         |
| GOOL VAN BENNEKOM  | CHRISTOFFELSTRAAT 12 | 7201GD   | 1          | 12-02-1957    | V  | 1101         |
| GROOT DE D.C.      | TINHOEVE 61          | 7203BC   | 1          | 14-11-1952    | м  | 7925         |
| GROOT DE J.C.      | GENTIAANSTRAAT 2     | 7202BC   | 1          | 04-03-1966    | м  | 1105         |
| GROTENDORST J.C.   | CHRISTOFFELSTRAAT 12 | 7201GD   | 1          | 01-01-1959    | м  | 1063         |
| JANS PETERS IP.    | RIETDEKKERSDREEF 199 | 7208BX   | 7          | 15-12-1963    | V  | 7922         |
| JANSEN J.          | VOORSTRAAT 56        | 7208BA   | 1          | 01-02-1956    | м  | 1097         |
| JANSEN J.          | OUDE GRACHT 45       | 7201HY   | 1          | 15-04-1969    | м  | 1120         |
| KLAASSEN K.        | NIEUWSTRAAT 17       | 7201AD   | 1          | 11-12-1961    | м  | 1013         |
| KRUIKENTJES VAN GE | TINHOEVE 23          | 7203BC   | 1          | 15-04-1964    | V  | 1104         |
| SCHANS VAN DER VEF | VOORSTRAAT 12        | 7201IJ   | 1          | 01-12-1965    | V  | 7927         |
| SLUIS VAN DER J.   | ZOUTVAARDERSPLAATS   | 7204BN   | 1          | 01-12-1959    | м  | 1023         |
| TAAK VAN DER IP.   | VOLDERSGRACHT 157    | 7201ES   | 1          | 01-12-1921    | м  | 7923         |
| WIT DE J.W.        | LOOIERSGRACHT 17     | 1022AC   | 1          | 01-11-1959    | м  | 7918         |
| WOLTERS J.         | KASTEEL HET 17       | 7208BW   | 1          | 01-01-1971    | М  | 6947 💌       |
|                    |                      |          | <u>0</u> k | Annulerer     |    | <u>Z</u> oek |

Verder hoeft u dan alleen nog de gegevens in het venster "bedankt" in te vullen om de mutatie administratief compleet te maken:

| 📲 Bedankt gezin  |                                              |
|------------------|----------------------------------------------|
| gezin:<br>Gezin: | 1044 Fam. J.A.P. van Bennekom                |
| Bedankt:         |                                              |
| Datum:           | 06-06-2001                                   |
| Code:            | GN                                           |
| Opmerking:       | Kwamen al geruime tijd niet meer in de kerk. |
| Bron:            | Pastoor                                      |
|                  |                                              |
| Opslaan 1        | Foon gezin Annuleren Sluiten                 |

De velden in dit venster hebben de volgende betekenis:

#### Datum

De datum waarop deze mutatie ingaat.

#### SILA dd

De datum waarop deze mutatie aan SILA gemeld is.

#### Code

Een aanduiding voor de statistiek, die aangeeft of men bedankt heeft zonder zich bij een andere kerk aan te sluiten, of dat men overgegaan is naar een ander kerkgenootschap. De codes zijn te wijzigen bij de instellingen (hoofdstuk 5.12). Met F4 is een keuzelijst beschikbaar.

#### Opmerking

Een vrije tekst van één regel.

#### Bron

Hier vult u in hoe u aan de gegevens komt; eventueel kan hier een verwijzing naar het archief opgenomen worden.

### **3.3.1.1.** De knoppen

Met de verschillende knoppen onderaan in het scherm kunt u makkelijk opslaan, annuleren en het scherm sluiten.

| Opslaan | Toon gezin | Annuleren | Sluiten |
|---------|------------|-----------|---------|
|         |            |           |         |

Opslaan

U kiest voor opslaan en de mutatie staat in de bestanden. Merk op dat u niets hoeft te veranderen aan soorten parochianen en andere moeilijke zaken. Dat doet de computer voor u op het moment dat u voor opslaan kiest. De mutatie wordt ook automatisch naar het mutatielog geschreven.

#### Toon gezin

U krijgt een overzicht van alle gezinsleden in tabelvorm op het scherm.

#### Annuleren

Wanneer u nog vóór het opslaan ontdekt dat de ingetikte gegevens niet kloppen kunt u de mutatie nog ongedaan maken.

Sluiten

Door op deze knop te klikken sluit u dit hele mutatiescherm.

Na opslaan komt u weer in het lege beginscherm. U kunt hier weer een nieuw nummer kiezen of met 'Sluiten' naar het menu terugkeren.

# 3.3.2. Gezinslid

Wanneer een lid van een gezin bedankt voor de kerk, en er blijven nog gezinsleden achter die wel bij de parochie blijven, dan wordt dat met dit scherm geadministreerd. Betreft het een zelfstandig wonend iemand, dan wordt het bedanken geadministreerd met het scherm voor bedanken van een gezin (hoofdstuk 3.3.1); er blijven immers geen gezinsleden achter.

Het scherm voor het administreren van bedanken van een parochiaan ziet er als volgt uit:

| Bedankt parochiaan                |      |  |           |
|-----------------------------------|------|--|-----------|
| Parochianen<br>Parochiaan Nummer: |      |  |           |
| Radault                           |      |  |           |
| Datum:                            |      |  |           |
| Opmerking:                        |      |  |           |
| Bron:                             |      |  |           |
| Code:                             |      |  |           |
| Wijzigingen gezin                 |      |  | Opelaan   |
| Naam gezin:                       |      |  | opsiaan   |
| Nieuwe hoofdbewoner:              |      |  | Annuleren |
| Selectiecodes:                    |      |  | Skiiten   |
|                                   | <br> |  | Sluiten   |

In het eerste veld geeft u een lidnummer op. Hier kunt u een keuzelijst oproepen:

| leden                   |                      |        |            |      |        |     |      | × |
|-------------------------|----------------------|--------|------------|------|--------|-----|------|---|
| Naam                    | Straat               | PC     | Geb.datum  | Lft  | M/V    | Srt | PiG  |   |
| BENNEKOM VAN J.         | NOORDERSTRAAT 17     | 7201BC | 01-03-1979 | 19   | М      | 1   | 0    |   |
| BENNEKOM VAN J.G.       | VOLDERSDREEF 127     | 7328BW | 15-05-1997 | 1    | М      | 1   | 2    |   |
| BENNEKOM VAN J.K.       | VOORSTRAAT 56        | 7208BA | 15-05-1997 | 1    | М      | 1   | 3    |   |
| BENNEKOM VAN J.M.       | VOLDERSDREEF 127     | 7328BW | 15-05-1997 | 1    | V      | 1   | 2    |   |
| BENNEKOM VAN IP.        | NOORDERSTRAAT 17     | 7201BC | 15-05-1997 | 1    | М      | 1   | 2    |   |
| BENNEKOM VAN Y.         | VOLDERSDREEF 127     | 7328BW | 03-01-1989 | 10   | V      | 1   | 2    |   |
| BENNEKOM VAN VERSLOOT G | NOORDERSTRAAT 17     | 7201BC | 01-12-1973 | 25   | V      | 1   | 1    |   |
| DEYL J.M.               | PIETERSTRAAT 32B     | 7208BM | 05-11-1959 | 39   | М      | 1   | 0    |   |
| DEYL M.                 | PIETERSTRAAT 32B     | 7328BW | 01-01-1997 | 2    | М      | 1   | 2    |   |
| DEYL GROOT DE J.M.      | PIETERSTRAAT 32B     | 7328BW | 10-01-1961 | 38   | V      | 1   | 1    |   |
| DOORN VAN ID.           | ZUIDERDREEF 12       | 7202GE | 01-12-1930 | 68   | М      | 1   | 0    |   |
| DOORN VAN GROOT DE D.W. | ZUIDERDREEF 12       | 7202GE | 30-09-1933 | 65   | V      | 1   | 1    |   |
| GOOL VAN BENNEKOM VAN W | CHRISTOFFELSTRAAT 12 | 7201GD | 12-02-1957 | 41   | V      | 1   | 0    |   |
| GROOT DE D.C.           | TINHOEVE 61          | 7203BC | 14-11-1952 | 46   | М      | 1   | 0    |   |
| GROOT DE J.C.           | GENTIAANSTRAAT 2     | 7202BC | 04-03-1966 | 32   | М      | 1   | 0    | • |
|                         |                      |        | <u>0</u> k | Annu | uleren |     | Zoek |   |

Wanneer een parochiaan gekozen is verschijnen de naam en het adres op het scherm:

| Bedankt parochiaan                |                                                             | _ []    |
|-----------------------------------|-------------------------------------------------------------|---------|
| Parochianen<br>Parochiaan Nummer: | 1062 J. van Bennekom<br>Noorderstraat 17<br>7201 BC Zutphen |         |
| Bedankt:                          |                                                             |         |
| Datum:                            | 01-06-1999                                                  |         |
| Opmerking.                        | In verband met echtscheiding                                |         |
| Bron:                             | Contactpersoon eigen wijk                                   |         |
| Code:                             | GN                                                          |         |
| Wijzigingen gezin ———             |                                                             |         |
| Naam gezin:                       | Fam. G.J. van Bennekom                                      | psiaan  |
| Nieuwe hoofdbewoner:              | 80062 G.J. van Bennekom - Versloot Ar                       | nuleren |
| Selectiecodes:                    | AVX                                                         | 1.1     |

In het venster "onttrokken" vult u de specifieke gegevens met betrekking tot de onttrekking in. De betekenis van deze zijn beschreven in de vorige paragraaf (hoofdstuk 3.3.1).

Dit mutatiescherm bevat echter een extra venster om de wijzigingen in het gezin te registreren. Want als er gezinsleden achterblijven, dan kan de naam van het gezin en eventueel de hoofdbewoner veranderen.

| -Wijzigingen gezin   |                                    | Opelaan   |
|----------------------|------------------------------------|-----------|
| Naam gezin:          | Fam. G.J. van Bennekom             |           |
| Nieuwe hoofdbewoner. | 80062 G.J. van Bennekom - Versloot | Annuleren |
| Selectiecodes:       | AVX                                | Sluiten   |
|                      |                                    |           |

De computer doet voor beide een suggestie, maar die kunt u overschrijven.

#### Gezin

De naam van het gezin zal in bepaalde gevallen kunnen wijzigen. Stel dat het laatste kind zich onttrekt, dan zou de gezinsnaam van "Familie Janssen" naar "Dhr. en mevr. K. Janssen" gewijzigd kunnen worden. Ook als de hoofdbewoner of partner zicht onttrekt terwijl er geen kinderen zijn, dan zal de gezinsnaam veranderen. Dit veld wordt ingevuld met de suggestie die de computer doet. Uiteraard kunt u dit aanpassen, indien u iets anders in wilt vullen.

#### Nieuwe hoofdbewoner

Wanneer het gezinshoofd zicht onttrekt, bijvoorbeeld bij een echtscheiding, dan moet een nieuwe hoofdbewoner aangewezen worden. De computer doet hiervoor een voorzet. Er is hier een keuzelijst met achtergebleven gezinsleden beschikbaar.

#### Selectiecodes

Bij het nieuwe gezinshoofd kunnen ook selectiecodes aangegeven worden. Deze worden standaard overgenomen van de vorige hoofdbewoner.

# **3.3.2.1.** De knoppen

Met de verschillende knoppen onderaan in het scherm kunt u gemakkelijk opslaan, annuleren en het scherm sluiten.

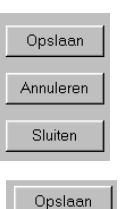

U kiest voor opslaan en de mutatie staat in de bestanden. Merk op dat u niets hoeft te veranderen aan soorten parochianen en andere moeilijke zaken. Dat doet de computer voor u op het moment dat u voor opslaan kiest. De mutatie wordt ook automatisch naar het mutatielog geschreven.

Annuleren

Wanneer u nog voor het opslaan ontdekt dat de ingetikte gegevens niet kloppen kunt u de mutatie nog ongedaan maken.

Sluiten

Door op deze knop te klikken sluit u dit hele mutatiescherm.

Na opslaan komt u weer in het lege beginscherm. U kunt hier weer een nieuw nummer kiezen of met <ESC> naar het menu terugkeren.

# 3.4. Overlijden

Wanneer een parochiaan overlijdt, dan wordt dat hier geadministreerd. Het scherm ziet er als volgt uit:

| 🕂 Overlijden          |             |           | _ 🗆 X   |
|-----------------------|-------------|-----------|---------|
| - 0 verledene         |             |           |         |
| Parochiaan Nummer:    |             |           |         |
|                       |             |           |         |
| Gegevens overlijden   |             |           |         |
| Overlijdensdatum:     | <br>Plaats: |           |         |
| Opmerking:            |             |           |         |
| Bron:                 |             |           |         |
| -Wijzigingen in gezin |             |           |         |
| Gezin:                |             |           |         |
| Nieuwe hoofdbewoner:  |             |           |         |
| Indicatoren:          |             |           |         |
| Opslaan               |             | Annuleren | Sluiten |

In het eerste veld moet een nummer ingevuld worden. U kunt hier een keuzelijst oproepen:

| BENNEKOM VAN J.         NOORDERSTRAAT         17         7201BC         01-03-1979         19         M         1         0           BENNEKOM VAN J.G.         VOLDERSDREEF         127         7328BW         15-05-1997         1         M         1         2           BENNEKOM VAN J.G.         VOLDERSDREEF         127         7328BW         15-05-1997         1         M         1         2           BENNEKOM VAN J.K.         VODDERSDREEF         127         7328BW         15-05-1997         1         M         1         2           BENNEKOM VAN J.M.         VOLDERSDREEF         127         7328BW         15-05-1997         1         M         1         2           BENNEKOM VAN Y.         VOLDERSDREEF         127         7328BW         03-01-1989         10         V         1         2           BENNEKOM VAN V.         VOLDERSDREEF         127         7328BW         03-01-1989         10         V         1         2           BENNEKOM VAN V.         VOLDERSDREEF         127         7328BW         03-01-1989         30         M         1         0           DEYL         J.M.         PIETERSTRAAT         32B         7328BW         01-01-1961         38                                                                                                    | Naam                      | Straat               | PC     | Geb.datum  | Lft | M/V | Srt | PiG |   |
|----------------------------------------------------------------------------------------------------|---------------------------|----------------------|--------|------------|-----|-----|-----|-----|---|
| BENNEKOM VAN J.G.       VOLDERSDREEF       127       7328BW       15-05-1997       1       M       1       2         BENNEKOM VAN J.K.       VOORSTRAAT       56       7208BA       15-05-1997       1       M       1       2         BENNEKOM VAN J.K.       VOLDERSDREEF       127       7328BW       15-05-1997       1       V       1       2         BENNEKOM VAN Y.M.       VOLDERSDREEF       127       7328BW       15-05-1997       1       V       1       2         BENNEKOM VAN P.       NOORDERSTRAAT       17       7201BC       15-05-1997       1       M       1       2         BENNEKOM VAN Y.       VOLDERSDREEF       127       7328BW       03-01-1989       10       V       1       2         BENNEKOM VAN VERSLOOT G       NOORDERSTRAAT       17       7201BC       01-12-1973       25       V       1       1         DEYL J.M.       PIETERSTRAAT       32B       7328BW       01-01-1997       2       M       1       2         DEYL M.       PIETERSTRAAT       32B       7328BW       01-01-1961       38       V       1       1         DOORN VAN D.       ZUIDERDREEF       12       7202GE       0                                                                                                    | BENNEKOM VAN J.           | NOORDERSTRAAT 17     | 7201BC | 01-03-1979 | 19  | М   | 1   | 0   |   |
| BENNEKOM VAN J.K.       V00RSTRAAT 56       7208BA       15-05-1997       1       M       1       3         BENNEKOM VAN J.M.       V0LDERSDREEF 127       7328BW       15-05-1997       1       V       1       2         BENNEKOM VAN P.       N00RDERSTRAAT       17       7201BC       15-05-1997       1       M       1       2         BENNEKOM VAN P.       N00RDERSTRAAT       17       7201BC       15-05-1997       1       M       1       2         BENNEKOM VAN Y.       V0LDERSDREEF 127       7328BW       03-01-1983       10       V       1       2         BENNEKOM VAN VERSLOOT G       N00RDERSTRAAT       17       7201BC       01-12-1973       25       V       1       1         DEYL J.M.       PIETERSTRAAT       32B       7208BM       05-11-1959       39       M       1       0         DEYL M.       PIETERSTRAAT       32B       7328BW       01-01-1961       38       V       1       1         DORN VAN D.       ZUIDERDREEF       12       7202GE       01-01-1961       38       V       1       1         DOORN VAN D.       ZUIDERDREEF       12       7202GE       01-01-1961       8       M                                                                                                    | BENNEKOM VAN J.G.         | VOLDERSDREEF 127     | 7328BW | 15-05-1997 | 1   | М   | 1   | 2   |   |
| BENNEKOM VAN J.M.       VOLDERSDREEF       127       7328BW       15-05-1997       1       V       1       2         BENNEKOM VAN P.       NOORDERSTRAAT       17       7201BC       15-05-1997       1       M       1       2         BENNEKOM VAN P.       VOLDERSDREEF       127       7328BW       03-01-989       1       V       1       2         BENNEKOM VAN Y.       VOLDERSDREEF       127       7328BW       03-01-989       1       V       1       2         BENNEKOM VAN VERSLOOT G       NOORDERSTRAAT       17       7201BC       01-12-1973       25       V       1       1         DEYL J.M.       PIETERSTRAAT       32B       7328BW       01-01-1957       2       M       1       2         DEYL J.M.       PIETERSTRAAT       32B       7328BW       01-01-1961       38       V       1       1         DEYL GROOT DE J.M.       PIETERSTRAAT       32B       7328BW       10-01-1961       38       V       1       1         DOORN VAN D.       ZUIDERDREEF       12       7202GE       01-12-1930       68       M       1       0         DOORN VAN GROOT DE D.W.       ZUIDERDREF       12       7202GE                                                                                                    | BENNEKOM VAN J.K.         | VOORSTRAAT 56        | 7208BA | 15-05-1997 | 1   | м   | 1   | 3   |   |
| BENNEKOM VAN P.       NOORDERSTRAAT       17       7201BC       15-05-1997       1       M       1       2         BENNEKOM VAN Y.       VOLDERSDREEF       127       73280W       030-1989       10       V       1       2         BENNEKOM VAN VERSLOOT G       NOORDERSTRAAT       17       7201BC       01-12-1973       25       V       1       2         BENNEKOM VAN VERSLOOT G       NOORDERSTRAAT       17       7201BC       01-12-1973       25       V       1       1       2         DEYL J.M.       PIETERSTRAAT       32B       7208BW       05-11-1957       39       M       1       2         DEYL M.       PIETERSTRAAT       32B       7328BW       10-11-1961       38       V       1       1         DOORN VAN D.       ZUIDERDREEF       12       7202GE       01-12-1930       68       M       1       0         DOORN VAN GROOT DE D.W.       ZUIDERDREEF       12       7202GE       01-12-1930       68       M       1       0         GOOL VAN BENNEKOM VAN W       CHRISTOFFELSTRAAT       12       7202GE       01-12-1930       68       M       1       0         GROOT DE D.W.       ZUIDERDREEF       12 </td <td>BENNEKOM VAN J.M.</td> <td>VOLDERSDREEF 127</td> <td>7328BW</td> <td>15-05-1997</td> <td>1</td> <td>V</td> <td>1</td> <td>2</td> <td></td>                                                                                                    | BENNEKOM VAN J.M.         | VOLDERSDREEF 127     | 7328BW | 15-05-1997 | 1   | V   | 1   | 2   |   |
| BENNEKOM VAN Y.       VOLDERSDREEF       127       73288W       03:01:1989       10       V       1       2         BENNEKOM VAN VERSLOOT G       NOORDERSTRAAT       17       7201BC       01:12:1973       25       V       1       1         DEYL J.M.       PIETERSTRAAT       328       7208BM       05:11:1959       39       M       1       0         DEYL J.M.       PIETERSTRAAT       328       7328BW       10:01:1997       2       M       1       2         DEYL GROOT DE J.M.       PIETERSTRAAT       32B       7328BW       10:01:1997       2       M       1       2         DORN VAN D.       ZUIDERDREEF       12       7202GE       01:12:1930       68       M       1       0         DOORN VAN GROOT DE D.W.       ZUIDERDREEF       12       7202GE       30:09:1933       65       V       1       1         GOOL VAN BENNEKOM VAN W       CHRISTOFFELSTRAAT       12       7201GD       12:02:1957       41       V       1       0         GROOT DE D.C.       TINHOEVE       61       7203BC       14:11:1952       46       M       1       0         GROOT DE J.C.       GENTIAANSTRAAT       2       7202BC                                                                                                    | BENNEKOM VAN IP.          | NOORDERSTRAAT 17     | 7201BC | 15-05-1997 | 1   | М   | 1   | 2   |   |
| BENNEKOM VAN VERSLOOT G       NOORDERSTRAAT       17       7201BC       01-12-1973       25       V       1       1         DEYL J.M.       PIETERSTRAAT       32B       7208BM       05-11-1959       39       M       1       0         DEYL M.       PIETERSTRAAT       32B       7328BW       01-01-1997       2       M       1       2         DEYL M.       PIETERSTRAAT       32B       7328BW       01-01-1997       2       M       1       2         DEYL GROOT DE J.M.       PIETERSTRAAT       32B       7328BW       01-01-1907       2       M       1       1         DOORN VAN D.       ZUIDERDREF       12       7202GE       01-12-1930       65       V       1       1         DOORN VAN GROOT DE D.W.       ZUIDERDREF       12       7202GE       30-09-1933       65       V       1       1         GOOL VAN BENNEKOM VAN W       CHRISTOFFELSTRAAT       12       7201GD       12-02-1957       41       V       1       0         GROOT DE D.C.       TINHOEVE       61       7203BC       14-11-1952       46       M       1       0         GROOT DE J.C.       GENTIAANSTRAAT       2       7202BC       0                                                                                                    | BENNEKOM VAN IY.          | VOLDERSDREEF 127     | 7328BW | 03-01-1989 | 10  | ٧   | 1   | 2   |   |
| DEYL J.M.         PIETERSTRAAT         32B         7208BM         05-11-1959         39         M         1         0           DEYL M.         PIETERSTRAAT         32B         7328BW         01-01-1997         2         M         1         2           DEYL M.         PIETERSTRAAT         32B         7328BW         01-01-1997         2         M         1         2           DEYL GROOT DE J.M.         PIETERSTRAAT         32B         7328BW         10-01-1961         38         V         1         1           DOORN VAN D.         ZUIDERDREEF         12         7202GE         01-12-1930         65         V         1         1           DOORN VAN GROOT DE D.W.         ZUIDERDREEF         12         7202GE         30-09-1933         65         V         1         1           GOOL VAN BENNEKOM VAN W         CHRISTOFFELSTRAAT         12         7201GD         12-02-1957         41         V         1         0           GROOT DE D.C.         TINHOEVE         61         7203BC         14-11-1952         46         M         1         0           GROOT DE J.C.         GENTIAANSTRAAT         2         7202BC         04-03-1966         32         M         1                                                                                                    | BENNEKOM VAN VERSLOOT G   | NOORDERSTRAAT 17     | 7201BC | 01-12-1973 | 25  | V   | 1   | 1   |   |
| DEYL M.         PIETERSTRAAT         32B         7328BW         01·01·1997         2         M         1         2           DEYL GROOT DE J.M.         PIETERSTRAAT         32B         7328BW         10·01·1961         38         V         1         1           DOORN VAN D.         ZUIDERDREEF         12         72026E         01·01·1961         38         M         1         0           DOORN VAN D.         ZUIDERDREEF         12         72026E         01·09·1933         65         V         1         1           GOOL VAN GROOT DE D.W.         ZUIDERDREEF         12         72026E         01·09·1933         65         V         1         1           GOOL VAN BENNEKOM VAN W         CHRISTOFFELSTRAAT         12         7201GD         12·02·1957         41         V         1         0           GROOT DE D.C.         TINHOEVE         61         7203BC         14·11·1952         46         M         1         0           GROOT DE J.C.         GENTIAANSTRAAT         2         7202BC         04·03·1966         32         M         1         0         I                                                                                                    | DEYL J.M.                 | PIETERSTRAAT 32B     | 7208BM | 05-11-1959 | 39  | М   | 1   | 0   |   |
| DEYL GROOT DE J.M.       PIETERSTRAAT       32B       7328BW       10-01-1961       38       V       1       1         DOORN VAN D.       ZUIDERDREEF       12       7202GE       01-12-1930       68       M       1       0         DOORN VAN GROOT DE D.W.       ZUIDERDREEF       12       7202GE       30-91-933       65       V       1       1         GOOL VAN GROOT DE D.W.       ZUIDERDREEF       12       7201GD       12-02-1957       41       V       1       0         GROOT DE D.C.       TINHOEVE       61       7203BC       14-11-1952       46       M       1       0         GROOT DE J.C.       GENTIAANSTRAAT       2       7202BC       04-03-1966       32       M       1       0                                                                                                    | DEYL M.                   | PIETERSTRAAT 32B     | 7328BW | 01-01-1997 | 2   | М   | 1   | 2   |   |
| DOORN VAN D.         ZUIDERDREEF         12         7202GE         01-12-1930         68         M         1         0           DOORN VAN GROOT DE D.W.N         ZUIDERDREEF         12         7202GE         30-09-1933         65         V         1         1           GOOL VAN BENNEKOM VAN W         CHRISTOFFELSTRAAT         12         7201GD         12-02-1957         41         V         1         0           GROOT DE D.C.         TINHOEVE         61         7203BC         14-11-1952         46         M         1         0           GROOT DE J.C.         GENTIAANSTRAAT         2         7202BC         04-03-1966         32         M         1         0         Image: Content of the content of the content of the | DEYL GROOT DE J.M.        | PIETERSTRAAT 32B     | 7328BW | 10-01-1961 | 38  | V   | 1   | 1   |   |
| DOORN VAN GROOT DE D.W.         ZUIDERDREEF         12         7202GE         30-09-1933         65         V         1         1           GOOL VAN BENNEKOM VAN W         CHRISTOFFELSTRAAT         12         7201GD         12-02-1957         41         V         1         0           GROOT DE D.C.         TINHOEVE         61         7203BC         14-11-1952         46         M         1         0           GROOT DE J.C.         GENTIAANSTRAAT         2         7202BC         04-03-1966         32         M         1         0                                                                                                    | DOORN VAN ID.             | ZUIDERDREEF 12       | 7202GE | 01-12-1930 | 68  | М   | 1   | 0   |   |
| GOOL VAN BENNEKOM VAN W         CHRISTOFFELSTRAAT         12         7201GD         12-02-1957         41         V         1         0           GROOT DE D.C.         TINHOEVE         61         7203BC         14-11-1952         46         M         1         0           GROOT DE J.C.         GENTIAANSTRAAT         2         7202BC         04-03-1966         32         M         1         0                                                                                                    | DOORN VAN GROOT DE (D.W.) | ZUIDERDREEF 12       | 7202GE | 30-09-1933 | 65  | ٧   | 1   | 1   |   |
| GROOT DE D.C.         TINHOEVE         61         7203BC         14-11-1952         46         M         1         0           GROOT DE J.C.         GENTIAANSTRAAT         2         7202BC         04-03-1966         32         M         1         0                                                                                                    | GOOL VAN BENNEKOM VAN W   | CHRISTOFFELSTRAAT 12 | 7201GD | 12-02-1957 | 41  | V   | 1   | 0   |   |
| GROOT DE J.C. GENTIAANSTRAAT 2 7202BC 04-03-1966 32 M 1 0 💻                                                                                                    | GROOT DE D.C.             | TINHOEVE 61          | 7203BC | 14-11-1952 | 46  | м   | 1   | 0   |   |
|                                                                                                    | GROOT DE J.C.             | GENTIAANSTRAAT 2     | 7202BC | 04-03-1966 | 32  | М   | 1   | 0   | - |

Wanneer u een parochiaan geselecteerd heeft verschijnen de naam en het adres op het scherm:

| 🕂 Overlijden                       |                     |                                                   |                  | _ 🗆 X   |
|------------------------------------|---------------------|---------------------------------------------------|------------------|---------|
| - Overledene<br>Parochiaan Nummer: | 1062                | J. van Bennek<br>Noorderstraat 1<br>7201 BC Zutpl | om<br>17<br>hen  |         |
| - Gegevens overlijden              |                     |                                                   |                  |         |
| Overlijdensdatum:                  | 13-06-1995          | Plaats:                                           | Zutphen          |         |
| Opmerking:                         |                     |                                                   |                  |         |
| Bron:                              | Rouwkaart           |                                                   |                  |         |
| Wijzigingen in gezin               |                     |                                                   |                  |         |
| Gezin:                             | Fam. G.J. van Benne | ekom                                              |                  |         |
| Nieuwe hoofdbewoner:               | 80062               | G.J. van Ben                                      | nekom - Versloot |         |
| Selectiecodes:                     | AVX                 |                                                   |                  |         |
| Opslaan                            |                     |                                                   | Annuleren        | Sluiten |

Vervolgens vult u de rubriek "overleden" in. De velden hebben hier de volgende betekenis:

#### Overlijdensdatum

De datum van overlijden. Deze datum bepaalt of iemand op het overlijdensregister komt.

#### Plaats

Hier kan desgewenst de plaats van overlijden ingevuld worden.

#### Opmerking

Hier is ruimte voor een vrije tekst van maximaal één regel.

#### Bron

Hier vult u in hoe u aan de gegevens komt; eventueel kan hier een verwijzing naar het archief opgenomen worden.

Dit mutatiescherm bevat nog een venster om de wijzigingen in het gezin te registreren. Want als er gezinsleden achterblijven, dan kan de naam van het gezin en eventueel de hoofdbewoner veranderen.

| Naam gezin:         Mw. G.A. van Doom - Vergroot           Nieuwe hoofdbewoner:         1181         G.A. van Doom - Vergroot | Wijzigingen Gezin  |                   |                           |
|----------------------------------------------------------------------------------------------------|--------------------|-------------------|---------------------------|
| Nieuwe hoofdbewoner. 1181 G.A. van Doorn - Vergroot                                                                           | Naam gezin:        | Mw. G.A. van Door | n - Vergroot              |
|                                                                                                    | Nieuwe hoofdbewone | r: 1181           | G.A. van Doorn - Vergroot |
| Selectiecodes:                                                                                                    | Selectiecodes:     | <u> </u>          |                           |

De computer doet voor beide een suggestie, maar die kunt u overschrijven.

#### Gezin

De naam van het gezin zal in bepaalde gevallen kunnen wijzigen. Stel dat meneer Jansen overlijdt, dan zou de gezinsnaam van "Familie Janssen" naar "Mevr. K. Janssen" gewijzigd kunnen worden. Dit veld wordt ingevuld met de suggestie die de computer doet. Uiteraard kunt u dit aanpassen, indien u iets anders in wilt vullen.

#### Nieuwe hoofdbewoner

Wanneer het gezinshoofd overlijdt, dan moet een nieuwe hoofdbewoner aangewezen worden. De computer doet hiervoor een voorzet. Er is een keuzelijst met achtergebleven gezinsleden beschikbaar.

#### Selectiecodes

Bij het nieuwe gezinshoofd kunnen ook selectiecodes aangegeven worden. Deze worden standaard overgenomen van de vorige hoofdbewoner.

# **3.4.1.1.** De knoppen

Met de verschillende knoppen onderaan in het scherm kunt u gemakkelijk opslaan, annuleren en het scherm sluiten.

| Opslaan | Annuleren | Sluiten |
|---------|-----------|---------|
|         |           |         |

U kiest voor opslaan en de mutatie staat in de bestanden. Merk op dat u niets hoeft te veranderen aan soorten parochianen en andere moeilijke zaken. Dat doet de computer voor u op het moment dat u voor opslaan kiest. De mutatie wordt ook automatisch naar het mutatielog geschreven.

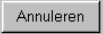

Opslaan

Wanneer u nog voor het opslaan ontdekt dat de ingetikte gegevens niet kloppen kunt u de mutatie nog ongedaan maken.

Sluiten

Door op deze knop te klikken sluit u dit hele mutatiescherm.

Na opslaan komt u weer in het lege beginscherm. U kunt hier weer een nieuw nummer kiezen of met 'Sluiten' naar het menu terugkeren.

# 3.5. Geboren

Voor het administreren van de geboorte van een kind komt u in het onderstaande scherm:

Wanneer u meteen ook de doop in de administratie wilt invoeren, dan kan dat met het scherm dat besproken wordt in hoofdstuk 3.7.

Het eerste dat u moet invullen is het nummer van het gezin waar het kind geboren wordt. Met F4 kunt u hier een keuzelijst oproepen met alle gezinnen:

| Gezin              |                      |          |            |               |    | ×            |
|--------------------|----------------------|----------|------------|---------------|----|--------------|
| Naam               | Straat               | Postcode | Srt        | Geboortedatum | MV | Nummer 🔺     |
| BENNEKOM VAN J.    | NOORDERSTRAAT 17     | 7201BC   | 1          | 01-03-1979    | М  | 1094         |
| DEYL J.M.          | PIETERSTRAAT 32B     | 7208BM   | 1          | 05-11-1959    | М  | 1055         |
| DOORN VAN ID.      | ZUIDERDREEF 12       | 7202GE   | 1          | 01-12-1930    | М  | 1051         |
| GOOL VAN BENNEKOM  | CHRISTOFFELSTRAAT 12 | 7201GD   | 1          | 12-02-1957    | V  | 1101         |
| GROOT DE D.C.      | TINHOEVE 61          | 7203BC   | 1          | 14-11-1952    | м  | 7925         |
| GROOT DE J.C.      | GENTIAANSTRAAT 2     | 7202BC   | 1          | 04-03-1966    | м  | 1105         |
| GROTENDORST J.C.   | CHRISTOFFELSTRAAT 12 | 7201GD   | 1          | 01-01-1959    | м  | 1063         |
| JANS PETERS IP.    | RIETDEKKERSDREEF 199 | 7208BX   | 7          | 15-12-1963    | V  | 7922         |
| JANSEN J.          | VOORSTRAAT 56        | 7208BA   | 1          | 01-02-1956    | м  | 1097         |
| JANSEN J.          | OUDE GRACHT 45       | 7201HY   | 1          | 15-04-1969    | м  | 1120         |
| KLAASSEN K.        | NIEUWSTRAAT 17       | 7201AD   | 1          | 11-12-1961    | м  | 1013         |
| KRUIKENTJES VAN GE | TINHOEVE 23          | 7203BC   | 1          | 15-04-1964    | V  | 1104         |
| SCHANS VAN DER VEF | VOORSTRAAT 12        | 7201IJ   | 1          | 01-12-1965    | V  | 7927         |
| SLUIS VAN DER J.   | ZOUTVAARDERSPLAATS   | 7204BN   | 1          | 01-12-1959    | м  | 1023         |
| TAAK VAN DER IP.   | VOLDERSGRACHT 157    | 7201ES   | 1          | 01-12-1921    | м  | 7923         |
| WIT DE J.W.        | LOOIERSGRACHT 17     | 1022AC   | 1          | 01-11-1959    | м  | 7916         |
| WOLTERS J.         | KASTEEL HET 17       | 7208BW   | 1          | 01-01-1971    | м  | 6947 💌       |
|                    |                      | Γ        | <u>0</u> k |               |    | <u>Z</u> oek |

Wanneer u het gezin geselecteerd heeft, kunt u in het venster 'Geboren' alle gegevens van het kind invullen:

| Gezin<br>Gezin:          | Dhr. W. Willemse       |             |
|--------------------------|------------------------|-------------|
| Geboren                  |                        | 1226        |
| Roepnaam met achternaam: | Paul Willemse          |             |
| Alfabetisch:             | WILLEMSE P.M.          |             |
| Doopnamen:               | Paulus Maria           |             |
| Roepnaam:                | Paul                   | àeslacht: M |
| Geboortedatum:           | 01-04-2000 Plaats: Zut | phen        |
| Opmerking:               |                        |             |
| Bron:                    | Geboortekaartje        |             |

De velden in dit venster hebben de volgende betekenis:

#### SILA nummer

Het nummer dat SILA aan het kind gegeven heeft. Dit is alleen van belang voor parochies die bij SILA aangesloten zijn.

#### Nummer

Het nummer van de nieuwe parochiaan. Dit nummer wordt automatisch gekozen. U kunt het niet zelf aanpassen.

#### Roepnaam met achternaam

De roepnaam en achternaam van het kind. De achternaam staat reeds vooringevuld met de achternaam van de vader.

#### Alfabetisch

De naam zoals die gebruikt wordt voor het alfabetisch op naam sorteren van lijsten. Deze gealfabetiseerde naam wordt automatisch door de computer bepaald uit de naam en de doopnamen. U hoeft dit gegeven normaal gesproken niet aan te passen.

#### Doopnamen

De doopnamen van het kind.

#### Roepnaam

De roepnaam van het kind. De eerste letter wordt automatisch een hoofdletter.

#### Geslacht

M=jongen, V=meisje.

#### Geboortedatum

Spreekt voor zich.

#### Plaats

Eventueel kunt u hier de plaats invullen waar de geboorte plaatsvond.

#### Opmerking

Een vrije tekst van één regel. Deze tekst komt in het parochianenbestand terecht.

#### Bron

Hier vermeldt u hoe u aan deze mutatie komt. Ook kunt u hier desgewenst een verwijzing naar het archief opnemen. Deze tekst komt alleen in het mutatiebestand te staan.

Wanneer alle gegevens ingevuld zijn klikt u op de knop "Opslaan" onderin het scherm en de mutatie is compleet.

Bij de systeeminstellingen (zie 5.15) kunt u opgeven welke soort parochiaan een ongedoopt kind krijgt; meestal 2 (geen lid).

# **3.6.** Doop

Er zijn twee schermen om doop te registreren. Wanneer het één persoon (kind) betreft, dan kan van het eerste scherm gebruik gemaakt worden. Soms worden er echter meerdere dopen op dezelfde dag bediend. In dat geval kan gebruik gemaakt worden van een ander scherm, waarin dit efficiënter ingevoerd kan worden.

### 3.6.1. Eén persoon

Wanneer een volwassene of een kind gedoopt wordt, administreert u dat in dit scherm. Wilt u de doop tegelijk administreren met de geboorte, dan kan dat met het scherm uit hoofdstuk 3.7. Het scherm voor het registreren van een doop ziet er als volgt uit:

| Ооор         |   |         |  |
|--------------|---|---------|--|
| Parochianen: |   |         |  |
| Nummer.      |   |         |  |
|              |   |         |  |
| Gedoopt:     |   |         |  |
| Datum:       | [ |         |  |
| Code:        |   | Plaats: |  |
| Kerk:        |   | Pastor: |  |
| Peter:       |   | Meter:  |  |
| Opmerking:   |   |         |  |
|              |   |         |  |

Bij het eerste veld vult u het nummer in. U kunt een keuzelijst oproepen van alle personen die nog niet gedoopt zijn:

| eden                    |                       |          |            |     |        |     |      | × |
|-------------------------|-----------------------|----------|------------|-----|--------|-----|------|---|
| Naam                    | Straat                | PC       | Geb.datum  | Lft | M/V    | Srt | PiG  |   |
| GROOT DE HEUKELOM VAN G | TINHOEVE 61           | 7203BC   | 09-12-1956 | 42  | ٧      | 1   | 1    |   |
| JANSEN J.               | OUDE GRACHT 45        | 7201HY   | 15-04-1969 | 29  | м      | 1   | 0    |   |
| JANSEN M.J.C.           | VOORSTRAAT 56         | 7208BA   | 16-06-1991 | 7   | V      | 1   | 2    |   |
| JANSEN SCHELTENS P.     | OUDE GRACHT 45        | 7201HY   | 15-04-1971 | 27  | V      | 1   | 1    |   |
| SLUIS VAN DER J.C.      | ZOUTVAARDERSPLAATS 12 | 2 7204BN | 15-05-1997 | 1   | м      | 1   | 2    |   |
| SLUIS VAN DER IP.J.     | ZOUTVAARDERSPLAATS 12 | 2 7204BN | 15-05-1997 | 1   | м      | 1   | 2    |   |
| WILLEMSE W.             | NIEUWSTRAAT 17        | 7201AD   |            |     | м      | 1   | 2    |   |
|                         |                       |          |            |     |        |     |      | T |
|                         |                       |          | <u>O</u> k | Ann | uleren |     | Zoek |   |

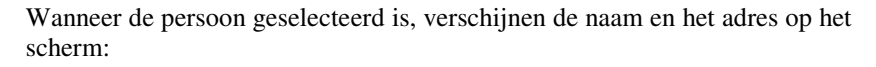

| 👷 🖥 Doop                |                     |                                                |           |             | _ 🗆 🗙   |
|-------------------------|---------------------|------------------------------------------------|-----------|-------------|---------|
| Parochianen:<br>Nummer: | 1205                | J. Jansen<br>Finsestraat 12<br>7202 CE ZUTPHEN |           |             |         |
| Gedoopt:<br>Datum:      | zondag 6 april 1997 |                                                |           |             |         |
| Code:                   | EP                  | Plaats:                                        | Zutphen   |             |         |
| Kerk:                   | RK                  | Pastor:                                        | J. Jansen |             |         |
| Peter:                  |                     | Meter:                                         |           |             |         |
| Opmerking:              |                     |                                                |           |             |         |
| Bron:                   |                     |                                                |           |             |         |
| Opslaan                 |                     |                                                |           | Annuleren 9 | iluiten |

In het venster "gedoopt" kunt u de volgende gegevens invullen:

#### Datum

De datum waarop de doop bediend is. Deze datum bepaalt of een parochiaan op het doopregister komt.

#### SILA dd

De datum waarop deze mutatie aan SILA gemeld is.

#### Code

Een code waarmee voor de statistiek aangegeven kan worden wat voor soort doop het betrof, bijvoorbeeld kinderdoop of volwassendoop. Met F4 is een keuzelijst beschikbaar. Bij de stamgegevens (zie 5.12) kunnen de codes aangepast worden.

### Plaats

De plaats waar de doop bediend is; meestal de eigen woonplaats.

# Kerk

Kerkgenootschap waar iemand gedoopt is.

#### Pastor

De pastor die de doop bediend heeft. Dit gegeven kan van belang zijn voor het maken van attestaties.

#### Opmerking

Een vrije tekst van maximaal één regel.

#### Bron

Hier vermeldt u hoe u aan deze mutatie komt. Ook kunt u hier desgewenst een verwijzing naar het archief opnemen.

Tenslotte klikt u op de knop voor "Opslaan" en de doop is administratief verwerkt.

### 3.6.2. Meerdere dopen.

Wanneer meerdere dopen op dezelfde dag bediend worden, dan kan dit het eenvoudigst met dit scherm geadministreerd worden.

| 📲 Lijst van personen   | die gedoopt zijn    |               |           |           | _1          |     |
|------------------------|---------------------|---------------|-----------|-----------|-------------|-----|
| Selecteer de personen: |                     |               |           |           |             |     |
| Naam                   |                     | Adres         |           | Geb       | oortedatum  |     |
| DYK VAN IA.            |                     | ZUIDERDREEF   | 12        | 16 me     | si 1968     |     |
| JANSEN J.              |                     | FINSESTRAAT   | 12        | 15 ap     | ril 1969    |     |
| JANSEN M.J.C.          |                     | RIETBERGSTRA4 | AT 15     | 16 jur    | ni 1991     |     |
| JANSEN SCHELTENS       | Ρ.                  | FINSESTRAAT   | 12        | 15 ap     | ril 1971    |     |
| WILLEMSE W.            |                     | NIEUWSTRAAT   | 17        | 3 sep     | tember 1961 |     |
| ZWART DE J.C.          |                     | OUDE GRACHT   | 27        | 15 me     | ei 1997     |     |
|                        |                     |               |           |           |             |     |
|                        |                     |               |           |           |             | -   |
|                        |                     |               |           |           |             | 1   |
| Doopdatum:             | zondag 8 april 2001 |               |           |           |             |     |
| Code:                  | EP                  | Plaats:       | Zutphen   |           |             |     |
| Kerk:                  | RK                  | Pastor:       | J. Jansen |           |             |     |
| o                      |                     |               |           |           |             | - 1 |
|                        | 1                   |               |           |           |             |     |
| Verwerken              |                     |               |           | Annuleren | Sluiter     | n   |

Eerst worden in het bovenste deel degenen geselecteerd die gedoopt zijn. Dit kan door in de tabel op de namen te klikken met de muis of door op de juiste regels op de spatiebalk te drukken.

Daarna vult u het onderste deel in. De gegevens die ingevuld moeten worden zijn dezelfde als bij de doop van één persoon.

Met de knop verwerken worden deze gegevens bij iedere geselecteerde persoon verwerkt. De mutaties worden ook in het mutatiebestand opgenomen, zodat ze meegenomen worden in de mutatieberichtgeving.

# 3.7. Geboren & gedoopt

In een aantal gevallen, met name als de doop vrij kort na de geboorte plaatsvindt, zullen de geboorte en de doop tegelijk geadministreerd worden. Met dit scherm kan dit in één keer. Het scherm bestaat uit twee tabbladen: een voor de geboortegegevens en een voor de doopgegevens. De verschillende tabbladen lijken sterk op de afzonderlijke mutatieschermen (zie 3.5 en 3.6).

# **3.7.1.** Geboortegegevens

Het eerste tabblad met geboortegegevens ziet er als volgt uit:

| Gezin:               |              |             |  |
|----------------------|--------------|-------------|--|
| Geboortegegevens ] [ | loopgegevens |             |  |
| Parochiaan Nummer    | 92779        |             |  |
| Roep- en achternaam  |              |             |  |
| Alfabetisch:         |              |             |  |
| Doopnamen:           |              |             |  |
| Roepnaam:            |              | Geslacht:   |  |
| Geboortedatum:       |              | ··· Plaats: |  |

Eerst wordt weer het gezinsnummer gevraagd. Er is een keuzelijst beschikbaar:

| Naam               | Straat               | Postcode | Srt | Geboortedatum | MV | Nummer |
|--------------------|----------------------|----------|-----|---------------|----|--------|
| BENNEKOM VAN J.    | NOORDERSTRAAT 17     | 7201BC   | 1   | 01-03-1979    | М  | 1094   |
| DEYL J.M.          | PIETERSTRAAT 32B     | 7208BM   | 1   | 05-11-1959    | м  | 1059-  |
| DOORN VAN ID.      | ZUIDERDREEF 12       | 7202GE   | 1   | 01-12-1930    | м  | 1051   |
| GOOL VAN BENNEKOM  | CHRISTOFFELSTRAAT 12 | 7201GD   | 1   | 12-02-1957    | ٧  | 1101   |
| GROOT DE ID.C.     | TINHOEVE 61          | 7203BC   | 1   | 14-11-1952    | м  | 7925   |
| GROOT DE IJ.C.     | GENTIAANSTRAAT 2     | 7202BC   | 1   | 04-03-1966    | м  | 1105   |
| GROTENDORST J.C.   | CHRISTOFFELSTRAAT 12 | 7201GD   | 1   | 01-01-1959    | м  | 1063   |
| JANS PETERS IP.    | RIETDEKKERSDREEF 199 | 7208BX   | 7   | 15-12-1963    | V  | 7922   |
| JANSEN J.          | VOORSTRAAT 56        | 7208BA   | 1   | 01-02-1956    | м  | 1097   |
| JANSEN J.          | OUDE GRACHT 45       | 7201HY   | 1   | 15-04-1969    | м  | 1120   |
| KLAASSEN K.        | NIEUWSTRAAT 17       | 7201AD   | 1   | 11-12-1961    | м  | 1013   |
| KRUIKENTJES VAN GE | TINHOEVE 23          | 7203BC   | 1   | 15-04-1964    | V  | 1104   |
| SCHANS VAN DER VEF | VOORSTRAAT 12        | 7201IJ   | 1   | 01-12-1965    | V  | 7927   |
| SLUIS VAN DER J.   | ZOUTVAARDERSPLAATS   | 7204BN   | 1   | 01-12-1959    | м  | 1023   |
| TAAK VAN DER IP.   | VOLDERSGRACHT 157    | 7201ES   | 1   | 01-12-1921    | м  | 7923   |
| WIT DE J.W.        | LOOIERSGRACHT 17     | 1022AC   | 1   | 01-11-1959    | м  | 7918   |
| WOLTERS J.         | KASTEEL HET 17       | 7208BW   | 1   | 01-01-1971    | м  | 6947   |

| iezin:               | 1094 <u></u> Fam. J. van B | 3ennekom       |          |  |
|----------------------|----------------------------|----------------|----------|--|
| eboortegegevens Do   | opgegevens                 |                |          |  |
| Parochiaan Nummer    | 92779                      |                |          |  |
| Roep- en achternaam: | Paul van Bennekom          |                |          |  |
| Alfabetisch:         | BENNEKOM VAN P.M.          |                |          |  |
| Doopnamen:           | Paulus Maria               |                |          |  |
| Roepnaam:            | Paul                       | -<br>Geslacht: | М        |  |
|                      | 03.04.1000                 | 1              | Zutelsen |  |

De naam van het gezin verschijnt achter het nummer. In het tabblad "Geboortegegevens" vult u nu alle gegevens in die met geboorte te maken hebben.

Met <ENTER> in het laatste veld (Opmerking) komt u in het volgende tabblad met de doopgegevens.

| Geboorte en Doop | <u> </u>                  |
|------------------|---------------------------|
| Gezin:           | 1094 Fam. J. van Bennekom |
|                  |                           |
| Geboortegegevens |                           |
| Datum:           | zondag 6 februari 2000    |
| Code:            | EP Plaats: Zutphen        |
| Kerk:            | RK Pastor:                |
| Opmerking doop:  |                           |
| Peter:           | Meter:                    |
| Bron:            | Pastor                    |
| Opslaan          | Annuleren Sluiten         |
|                  |                           |

Daarna worden de gegevens met betrekking tot de doop ingevuld. Dit zijn dezelfde gegevens als besproken in hoofdstuk 3.6.

Tenslotte kiest u in dit tweede tabblad voor opslaan en de mutatie is administratief verwerkt.

# **3.8. Eerste Communie**

Er zijn twee schermen om Eerste Communie te registreren. Wanneer het één persoon betreft, dan kan van het eerste scherm gebruik gemaakt worden. Soms vinden er echter meerdere Eerste Communies op dezelfde dag plaats. In dat geval kan gebruik gemaakt worden van een tweede scherm, waarin dit efficiënter ingevoerd kan worden

# 3.8.1. Eén persoon

Wanneer een parochiaan eerste communie doet, dan wordt dat hier administratief verwerkt. Het scherm ziet er als volgt uit:

| 😪 Eerste Communie     |       |         |         | _ 🗆 🗵      |
|-----------------------|-------|---------|---------|------------|
| Parochianen:          |       |         |         |            |
| Parochiaan Nummer:    |       |         |         |            |
|                       |       |         |         |            |
|                       |       |         |         |            |
| Eerste Communie:      |       |         |         |            |
| Datum eerste communie |       |         |         |            |
| Code:                 |       | Plaats: |         |            |
| 0000.                 |       | Tiddts. |         |            |
|                       |       | Pastor: |         |            |
| Opmerking:            |       |         |         |            |
|                       | ,<br> |         |         |            |
| Verdere wijzigingen:  |       |         |         |            |
| Bron:                 | L     |         |         |            |
| Selectiecodes:        |       |         |         |            |
|                       |       |         |         |            |
| Opelaan               |       |         | Annuler | en Sluiten |
|                       |       |         |         |            |

In het eerste veld wordt het nummer ingevuld van de parochiaan die eerste communie doet. Hier kan met F4 een keuzelijst opgeroepen worden:

| Naam                     | Straat               | PC     | Geb.datum  | Lft | M/V | Srt | PiG |   |
|--------------------------|----------------------|--------|------------|-----|-----|-----|-----|---|
| SENNEKOM VAN J.A.P.      | VOLDERSDREEF 127     | 7328BW | 01-10-1963 | 35  | М   | 1   | 0   |   |
| SENNEKOM VAN J.G.        | VOLDERSDREEF 127     | 7328BW | 15-05-1997 | 1   | М   | 1   | 2   |   |
| SENNEKOM VAN J.K.        | VOORSTRAAT 56        | 7208BA | 15-05-1997 | 1   | М   | 1   | 3   |   |
| SENNEKOM VAN J.M.        | VOLDERSDREEF 127     | 7328BW | 15-05-1997 | 1   | V   | 1   | 2   |   |
| SENNEKOM VAN IP.         | NOORDERSTRAAT 17     | 7201BC | 15-05-1997 | 1   | м   | 1   | 2   |   |
| SENNEKOM VAN IY.         | VOLDERSDREEF 127     | 7328BW | 03-01-1989 | 10  | V   | 1   | 2   |   |
| SENNEKOM VAN VERSLOOT G  | NOORDERSTRAAT 17     | 7201BC | 01-12-1973 | 25  | V   | 1   | 1   |   |
| DEYL M.                  | PIETERSTRAAT 32B     | 7328BW | 01-01-1997 | 2   | м   | 1   | 2   |   |
| DOORN VAN GROOT DE D.W.M | ZUIDERDREEF 12       | 7202GE | 30-09-1933 | 65  | V   | 1   | 1   |   |
| GOOL VAN J.P.C.          | CHRISTOFFELSTRAAT 12 | 7201GD | 01-01-1975 | 24  | М   | 2   | 1   |   |
| ROOT DE J.C.             | GENTIAANSTRAAT 2     | 7202BC | 04-03-1966 | 32  | М   | 1   | 0   |   |
| ROOT DE GRINTEN VAN DER  | GENTIAANSTRAAT 2     | 7202BC | 12-12-1973 | 25  | V   | 1   | 1   |   |
| ANS P.J.                 | RIETDEKKERSDREEF 199 | 7208BX | 01-12-1993 | 5   | V   | 7   | 2   |   |
| ANSEN J.                 | VOORSTRAAT 56        | 7208BA | 01-02-1956 | 42  | М   | 1   | 0   |   |
| RUIKENTJES VAN GEERLING  | TINHOEVE 23          | 7203BC | 15-04-1964 | 34  | V   | 1   | 0   | Ĵ |

In deze keuzelijst staan alleen degenen die wel gedoopt zijn, maar geen Eerste Communie gedaan hebben.

Wanneer een parochiaan geselecteerd is verschijnen de naam en het adres in het bovenste venster.

In het venster 'Eerste Communie' vult u vervolgens de gevraagde gegevens in.

| Eerste Communie      |                |                                                          |        |           |         |
|----------------------|----------------|----------------------------------------------------------|--------|-----------|---------|
| Parochiaan Nummer:   | 1085           | J.W. van der Scheer<br>Nieuwstraat 17<br>7201 AD Zutphen |        |           |         |
| Eerste Communie:     |                |                                                          |        |           |         |
| Datum eerste commun  | ie: 05-06-1994 |                                                          |        |           |         |
| Code:                | EP             | Plaats:                                                  |        |           |         |
|                      |                | Pastor:                                                  | J. Bos |           |         |
| Opmerking:           |                |                                                          |        |           |         |
| Verdere wijzigingen: |                |                                                          |        |           |         |
| Bron:                | J. Bos         |                                                          |        |           |         |
| Selectiecodes:       | B              |                                                          |        |           |         |
| Opslaan              |                |                                                          |        | Annuleren | Sluiter |

De velden in dit venster hebben de volgende betekenis:

#### Datum

De datum van Eerste Communie. Deze datum bepaalt of de gebeurtenis op het register komt.

#### Code

Een code om voor de statistiek onderscheid te maken tussen verschillende soorten Eerste Communie. Met F4 is een keuzelijst beschikbaar. De codes kunnen bij de instellingen (hoofdstuk 5.12) aangepast worden.

#### Plaats

De plaats waar de Eerste Communie plaatsgevonden heeft, meestal de eigen plaats.

#### Kerk

Kerkgenootschap waar iemand Eerste Communie gedaan heeft.

#### Pastor

De pastor waarbij de Eerste Communie plaatsgevonden heeft. Dit gegeven is van belang voor het maken van attestaties.

#### Opmerking

Een vrije tekst van maximaal één regel.

#### Bron

Hier vult u in hoe u aan de informatie komt.

#### Selectiecodes

Bij het doen van eerste communie kunnen de selectiecodes van een parochiaan veranderen. Daarom kunt u op dit scherm ook meteen deze selectiecodes aanpassen. Met F4 is een speciale keuzelijst beschikbaar. Zie ook hoofdstuk 5.11.

Wanneer alle gegevens correct ingevoerd zijn klikt u onderin op de knop "Opslaan". U komt dan weer in een leeg scherm en kunt de volgende Eerste Communie administreren of met 'Sluiten' naar het menu terugkeren.

### 3.8.2. Eerste Communie meerdere personen

Wanneer meerdere Eerste Communies op dezelfde dag plaatsvinden, dan kan dit het eenvoudigst met dit scherm geadministreerd worden.

| 📲 Eerste Communie : meerdere personen      |                         |                    |
|--------------------------------------------|-------------------------|--------------------|
| Selecteer de personen:                     |                         |                    |
| Naam                                       | Adres                   | Geboortedatum      |
| GOOL VAN J.H.M.                            | COEHOORNSINGEL 81       | 5 juni 1988        |
| GOOL VAN J.P.                              | COEHOORNSINGEL 81       | 29 mei 1983        |
| GOOL VAN J.P.C.                            | CHRISTOFFELSTRAAT 12    | 1 januari 1975     |
| GOOL VAN GROOT DE J.D.                     | JULIANALAAN KONINGIN 15 | 12 juli 1965       |
| GOOL VAN STRAATHOF A.                      | NIEUWSTRAAT 45          | 1 november 1966    |
| GROOT DE A.C.                              | JULIANALAAN KONINGIN 15 | 8 mei 1957 📃       |
| GROOT DE J.C.                              | GENTIAANSTRAAT 2        | 4 maart 1966       |
| GROOT DE GRINTEN VAN DER J.G.              | GENTIAANSTRAAT 2        | 12 december 1973 💌 |
|                                            |                         | 1                  |
| Datum eerste communie: zondag 1 april 2001 |                         |                    |
| Code: EP                                   | Plaats: Zutphen         |                    |
| Kerk: RK                                   | Pastor: J. Janser       | n                  |
| Opmerking:                                 |                         |                    |
| Verwerken                                  |                         | Annuleren Sluiten  |

Eerst worden in het bovenste deel degenen geselecteerd die Eerste Communie gedaan hebben. Dit kan door in de tabel op de namen te klikken met de muis of door op de juiste regels op de spatiebalk te klikken.

Daarna vult u het onderste deel in. De gegevens die ingevuld moeten worden zijn dezelfde als bij de Eerste Communie van één persoon.

Met de knop verwerken worden deze gegevens bij iedere geselecteerde persoon verwerkt. De mutaties worden ook in het mutatiebestand opgenomen, zodat ze meegenomen worden in de mutatieberichtgeving.

# 3.9. Vormsel

Er zijn twee schermen om Vormsel te registreren. Wanneer het één persoon betreft, dan kan van het eerste scherm gebruik gemaakt worden. Soms worden er echter meerdere personen tegelijk gevormd. In dat geval kan gebruik gemaakt worden van een tweede scherm, waarin dit efficiënter ingevoerd kan worden

### 3.9.1. Eén persoon

Wanneer een parochiaan gevormd wordt, dan wordt dat hier administratief verwerkt. Het scherm ziet er als volgt uit:

| 🕂 Vormsel           |  |         |           | _ 🗆 X   |
|---------------------|--|---------|-----------|---------|
| Parochianen:        |  |         |           |         |
| parochiaan:         |  |         |           |         |
|                     |  |         |           |         |
|                     |  |         |           |         |
| Vormsel:            |  |         |           |         |
| Vormsel Datum:      |  | Plaats: |           |         |
| Code:               |  | Pastor: |           |         |
| Opmerking:          |  |         |           |         |
|                     |  |         |           |         |
| Verdere wijzigingen |  |         |           |         |
| Bron:               |  |         |           |         |
| Selectiecodes:      |  |         | <br>]     |         |
|                     |  |         |           |         |
| Opslaan             |  |         | Annuleren | Sluiten |

In het eerste veld wordt het nummer ingevuld van de parochiaan die gevormd is. Hier kan met F4 een keuzelijst opgeroepen worden:

| eden                      |                      |        |            |              |        |     |       | × |
|---------------------------|----------------------|--------|------------|--------------|--------|-----|-------|---|
| Naam                      | Straat               | PC     | Geb.datum  | Lft          | M/V    | Srt | PiG   |   |
| BENNEKOM VAN J.A.P.       | VOLDERSDREEF 127     | 7328BW | 01-10-1963 | 35           | М      | 1   | 0     |   |
| BENNEKOM VAN J.G.         | VOLDERSDREEF 127     | 7328BW | 15-05-1997 | 1            | М      | 1   | 2     |   |
| BENNEKOM VAN J.K.         | VOORSTRAAT 56        | 7208BA | 15-05-1997 | 1            | М      | 1   | 3     |   |
| BENNEKOM VAN J.M.         | VOLDERSDREEF 127     | 7328BW | 15-05-1997 | 1            | V      | 1   | 2     |   |
| BENNEKOM VAN IP.          | NOORDERSTRAAT 17     | 7201BC | 15-05-1997 | 1            | М      | 1   | 2     |   |
| BENNEKOM VAN Y.           | VOLDERSDREEF 127     | 7328BW | 03-01-1989 | 10           | ٧      | 1   | 2     |   |
| BENNEKOM VAN VERSLOOT G   | NOORDERSTRAAT 17     | 7201BC | 01-12-1973 | 25           | V      | 1   | 1     |   |
| DEYL M.                   | PIETERSTRAAT 32B     | 7328BW | 01-01-1997 | 2            | М      | 1   | 2     |   |
| DOORN VAN GROOT DE D.W.M  | ZUIDERDREEF 12       | 7202GE | 30-09-1933 | 65           | ٧      | 1   | 1     |   |
| GOOL VAN J.P.C.           | CHRISTOFFELSTRAAT 12 | 7201GD | 01-01-1975 | 24           | М      | 2   | 1     |   |
| GROOT DE J.C.             | GENTIAANSTRAAT 2     | 7202BC | 04-03-1966 | 32           | М      | 1   | 0     |   |
| GROOT DE GRINTEN VAN DER  | GENTIAANSTRAAT 2     | 7202BC | 12-12-1973 | 25           | ٧      | 1   | 1     |   |
| JANS P.J.                 | RIETDEKKERSDREEF 199 | 7208BX | 01-12-1993 | 5            | ٧      | 7   | 2     |   |
| JANSEN J.                 | VOORSTRAAT 56        | 7208BA | 01-02-1956 | 42           | М      | 1   | 0     |   |
| KRUIKENTJES VAN GEERLINGS | TINHOEVE 23          | 7203BC | 15-04-1964 | 34           | V      | 1   | 0     | - |
|                           |                      |        | <u>0</u> k | <u>A</u> nni | uleren |     | Zoek. |   |

In deze keuzelijst staan alleen degenen die wel gedoopt, maar niet gevormd zijn.

Wanneer een parochiaan geselecteerd is verschijnen de naam en het adres in het bovenste venster.

In het venster 'Vormsel' vult u vervolgens de gevraagde gegevens in.

| 🔒 Vormsel           |            |                           |              |        |           | _ 🗆 X   |
|---------------------|------------|---------------------------|--------------|--------|-----------|---------|
| Parochianen:        |            |                           |              |        |           |         |
| parochiaan:         | 1085       | J.W. van de               | r Scheer     |        |           |         |
|                     |            | Nieuwstraat<br>7201 AD Zu | 17<br>itphen |        |           |         |
| Vormsel:            |            |                           |              |        |           |         |
| Vormsel Datum:      | 09-06-1996 |                           | Plaats:      |        |           |         |
| Code:               | EP         |                           | Pastor:      | J. Bos |           |         |
| Opmerking:          |            |                           |              |        |           |         |
|                     |            |                           |              |        |           |         |
| Verdere wijzigingen | i:         |                           |              |        |           |         |
| Bron:               | J. Bos     |                           |              |        |           |         |
| Selectiecodes:      | В          |                           |              |        |           |         |
| Opslaan             |            |                           |              |        | Annuleren | Sluiten |

De velden in dit venster hebben de volgende betekenis:

#### Datum

De datum van het Vormsel. Deze datum bepaalt of de gebeurtenis op het register komt.

#### Plaats

De plaats waar de vorming plaatsgevonden heeft, meestal de eigen plaats.

#### Pastor

De pastoor of vormheer.

#### Opmerking

Een vrije tekst van maximaal één regel.

### Bron

Hier vult u in hoe u aan de informatie komt.

#### Selectiecodes

Bij het Vormsel kunnen de selectiecodes van een parochiaan veranderen. Daarom kunt u op dit scherm ook meteen deze selectiecodes aanpassen. Met F4 is een speciale keuzelijst beschikbaar. Zie ook hoofdstuk 5.11.

Wanneer alle gegevens correct ingevoerd zijn klikt u onderin op de knop "Opslaan". U komt dan weer in een leeg scherm en kunt het volgende Vormsel administreren of met 'Sluiten' naar het menu terugkeren.

### 3.9.2. Vormsel meerdere personen

Wanneer meerdere personen op dezelfde dag gevormd worden, dan kan dit het eenvoudigst met dit scherm geadministreerd worden.

| 🖁 Vormsel : meerdere   | personen              |                  |       |                      |        |                  |          |      |
|------------------------|-----------------------|------------------|-------|----------------------|--------|------------------|----------|------|
| Selecteer de personen: |                       |                  |       |                      |        |                  |          |      |
| Naam                   |                       | Adres            |       |                      |        | Geboor           | tedatum  |      |
| GOOL VAN STRAATHO      | OF A.                 | NIEUWSTRAAT      | 45    |                      |        | 1 novem          | ber 1966 |      |
| GROOT DE IA.C.         |                       | JULIANALAAN KO   | INING | IN 15                |        | 8 mei 19         | 57       |      |
| GROOT DE J.C.          |                       | GENTIAANSTRA4    | AT 2  | 2                    |        | 4 maart 1        | 966      |      |
| GROOT DE GRINTEN       | VAN DER J.G.          | GENTIAANSTRAAT 2 |       |                      |        | 12 december 1973 |          |      |
| GROTENDORST J.C.       | GROTENDORST J.C.      |                  |       | CHRISTOFFELSTRAAT 12 |        |                  |          |      |
| GROTENDORST GRO        | DTSTIDE J.M.          | CHRISTOFFELST    | RAAT  | 12                   |        | 1 novem          | ber 1954 |      |
| HENDRIKSEN K.          | HENDRIKSEN K.         |                  |       | GRACHT DE 25         |        |                  |          |      |
| HENDRIKSEN JACOBS      | EN M.M.               | GRACHT DE 25     |       |                      |        | 3 decem          | ber 1963 | -    |
| Datum vormsel:         | zondag 4 februari 200 |                  |       |                      |        |                  |          |      |
| Code:                  | μεν <u></u>           | Plaats:          |       | Zutphen              |        |                  |          | _ 11 |
| Pastor:                | J. Jansen             |                  |       |                      |        |                  |          |      |
| Opmerking:             |                       |                  |       |                      |        |                  |          |      |
| Verwerken              |                       |                  |       |                      | Annule | eren             | Sluiter  |      |

Eerst worden in het bovenste deel degenen geselecteerd die gevormd zijn. Dit kan door in de tabel op de namen te klikken met de muis of door op de juiste regels op de spatiebalk te klikken.

Daarna vult u het onderste deel in. De gegevens die ingevuld moeten worden zijn dezelfde als bij Vormsel één persoon.

Met de knop verwerken worden deze gegevens bij iedere geselecteerde persoon verwerkt. De mutaties worden ook in het mutatiebestand opgenomen, zodat ze meegenomen worden in de mutatieberichtgeving.

# 3.10. Huwelijk

Bij de administratieve verwerking van een huwelijk maken we onderscheid tussen de volgende gevallen:

- 1. Beide partners zijn reeds parochiaan en wonen allebei zelfstandig.
- 2. Beiden zijn reeds parochiaan, maar wonen nog bij hun ouders.
- 3. Beiden zijn reeds parochiaan, de een woont zelfstandig, de ander woont nog bij de ouders.
- 4. Beiden wonen reeds samen.
- 5. Beiden komen van buiten de parochie, en vestigen zich tegelijk met het huwelijk in onze parochie.
- 6. De een is reeds parochiaan en woont zelfstandig, de ander komt van buiten de parochie.
- 7. De een is reeds parochiaan en woont bij de ouders, de ander komt van buiten de parochie.

Wanneer beiden van buiten de parochie komen (mutatie 5) dan kunt u de mutatie het beste verwerken als een ingekomen gezin (zie 3.1.1). Hier vult u ook meteen de huwelijksgegevens in. Het huwelijk komt dan ook op het register.

Wanneer de één al wel parochiaan is en de ander nog niet (situaties 6 en 7) dan laat u eerst degene die nog geen parochiaan is binnenkomen met 'Ingekomen gezin'. Vul bij de burgerlijke staat 'Ongehuwd' in. Daarna kunt u ze via het huwelijksscherm dat hier besproken wordt laten trouwen.

Met behulp van onderstaand mutatiescherm kan nu het huwelijk voor al deze situaties, behalve situatie 5, geadministreerd worden.

Dit mutatiescherm bestaat naast het venster met de nummers van de hoofdbewoner en de partner uit twee tabbladen: "Huwelijk" en "Nieuw adres".

| 🖁 Huwelijk              |       |         |         |               |  |
|-------------------------|-------|---------|---------|---------------|--|
| Echtgenoten:            |       |         |         |               |  |
| Nummer:                 | Naam: |         |         | Selectiecodes |  |
| Hoofdbewoner:           |       |         |         |               |  |
| Partner                 |       |         |         |               |  |
| Huwelijk Nieuw adres    |       |         |         |               |  |
| Burgerlijk huwelijk op: |       | Plaats: |         |               |  |
| Kerkelijk huwelijk op:  |       | Plaats: |         | Kerk:         |  |
| Opmerking bij huwelijk: |       |         |         |               |  |
| Naam vrouw wordt:       |       |         |         |               |  |
| Gezin:                  |       |         | Metnumm | er:           |  |
|                         |       |         |         |               |  |
|                         |       |         |         |               |  |
|                         |       |         | <br>    |               |  |

# 3.10.1. Hoofdbewoner en partner

Met behulp van het bovenste venster geeft u aan welke twee personen getrouwd zijn. In het pakket is het alleen mogelijk om in KLA geregistreerde parochianen met elkaar te laten trouwen.

| Echtgenoten:  | Naam: | Selectiecodes |
|---------------|-------|---------------|
| Hoofdbewoner: |       |               |
| Partner       |       |               |
|               |       |               |

Bij de hoofdbewoner vult u het nummer in van de parochiaan die gezinshoofd wordt in de nieuwe pastorale eenheid. Vaak zal dit de man zijn, maar het mag administratief ook de vrouw zijn.

Wanneer één van de twee bij de parochie hoort en de ander niet, dan adviseren wij om de parochiaan hoofdbewoner te maken. Bepaalde selecties zijn dan veel eenvoudiger.

Er kan een keuzelijst opgeroepen worden:

| eden                      |                  |        |            |              |        |     |      | × |
|---------------------------|------------------|--------|------------|--------------|--------|-----|------|---|
| Naam                      | Straat           | PC     | Geb.datum  | Lft          | M/V    | Srt | PiG  |   |
| DOORN VAN ID.             | ZUIDERDREEF 12   | 7202GE | 01-12-1930 | 68           | М      | 1   | 0    |   |
| GIESSEN VAN DER J.W.      | LOOSDORP 3       | 4143LS | 14-08-1977 | 21           | М      | 1   | 0    |   |
| GRINTEN VAN DER P.C.      | SPEELDERSWEI 156 | 7208BX | 01-03-1959 | 39           | м      | 1   | 0    |   |
| JANSEN J.                 | VOORSTRAAT 56    | 7208BA | 01-02-1956 | 42           | м      | 1   | 0    |   |
| KRUIKENTJES VAN GEERLINGS | TINHOEVE 23      | 7203BC | 15-04-1964 | 34           | V      | 1   | 0    |   |
| WILLEMSE W.               | NIEUWSTRAAT 17   | 7201AD |            |              | м      | 1   | 2    |   |
| WOLTERS J.                | KASTEEL HET 17   | 7208BW | 01-01-1971 | 28           | м      | 1   | 0    |   |
|                           |                  |        |            |              |        |     |      | • |
|                           |                  |        | <u>O</u> k | <u>A</u> nni | uleren |     | Zoek |   |

In deze keuzelijst staan alle vrijgezellen, behalve jonge kinderen. Achter de naam van de hoofdbewoner worden de selectiecodes getoond. Aangezien deze eventueel bij een huwelijk kunnen veranderen, kunt u die op deze plaats aanpassen. Denk er bijvoorbeeld aan om bij de partner de code voor het parochieblad weg te halen, anders zouden ze er misschien twee krijgen.

In het tweede veld wordt het nummer van de partner ingevuld. Ook hier is een keuzelijst beschikbaar.

Ook hier kunt u de selectiecodes aanpassen.

Nu beide partners bekend zijn worden de meeste velden vooringevuld. De naam van de vrouw wordt aangepast door hier de achternaam van de man te nemen en er de eigen achternaam als meisjesnaam achter te zetten. De naam van het gezin wordt vooringevuld als 'Dhr. en mw. achternaam man'. Dit is allemaal vrij aan te passen.

Nu moeten alleen nog de huwelijksgegevens compleet gemaakt worden.

### **3.10.2.** Huwelijksgegevens

Het tabblad waarop de huwelijksgegevens ingevoerd kunnen worden ziet er als volgt uit:

| Huwelijk Nieuw adres    |                                  |
|-------------------------|----------------------------------|
| Burgerlijk huwelijk op: | 25 april 1996 Plaats: Zutphen    |
| Kerkelijk huwelijk op:  | 25 april 1996 Plaats: Zutphen    |
| Kerk:                   |                                  |
| Opmerking bij huwelijk: |                                  |
| Naam vrouw wordt:       | J.C.M. van Gool - van Doorn      |
| Gezin:                  | Dhr. en Mw. J.Q.X. van Gool 7929 |
|                         |                                  |
|                         |                                  |

De in te vullen velden hebben de volgende betekenis:

#### Burgerlijk huwelijk op

De datum van het burgerlijk huwelijk. De datum komt op het huwelijksregister. De datum die u hier invult dient als voorinvulling voor de datum van het kerkelijk huwelijk.

#### Plaats

De plaats van het burgerlijk huwelijk. De plaats die u hier invult dient als voorinvulling voor de plaats van het kerkelijk huwelijk.

#### Kerkelijk huwelijk op

De datum van de kerkelijke huwelijksbevestiging. Deze datum is van belang voor het huwelijksregister en voor de lijst met huwelijksjubilea.

#### Plaats

De plaats van de kerkelijke huwelijksbevestiging. Deze plaats komt op het huwelijksregister.

#### Kerk

Kerkgenootschap waar het bruidspaar getrouwd is.

#### **Opmerking bij huwelijk**

Een vrije tekst van maximaal één regel.

#### Naam vrouw wordt

Bij de voorinvulling van dit veld wordt er van uitgegaan dat de vrouw de naam van de man aanneemt. Als dit anders is dan kunt u het hier met de hand aanpassen.

#### Naam nieuw gezin

De naam waaronder post naar het echtpaar gestuurd zal gaan worden. Vooringevuld wordt dit met 'Dhr. en mw. Achternaam man'. U kunt dit naar eigen inzicht wijzigen in bijvoorbeeld 'Dhr. ..... en mw. .....'.

Na dit laatste veld komt u in het tabblad met de gegevens van het nieuwe adres.

### 3.10.3. Nieuw adres

Het tabblad waarop de gegevens van het nieuwe adres ingevoerd kunnen worden ziet er als volgt uit:

| Huwelijk Nieuw adres    |                                   |
|-------------------------|-----------------------------------|
| Postcode en huisnummer: | 7201 CC 15                        |
| Extra adresregel:       |                                   |
| Nieuw adres:            | Laarstraat 15                     |
| Postcode en plaats:     | 7201 CC                           |
| Wijk en sectie          | N 11 Bezorgwijk: 02 Voorkeurwijk: |
| Bron:                   | Telefoon: 0345-616615             |
| Opslaan                 | Annuleren Sluiten                 |

Als de hoofdbewoner op dit moment ook gezinshoofd is (zelfstandig woont), dan worden zijn adresgegevens overgenomen als nieuw adres.

Woont de ingevoerde hoofdbewoner momenteel nog niet zelfstandig, maar de partner wel, dan worden de adresgegevens van de partner overgenomen als nieuw adres.

Mochten beide personen nog niet zelfstandig wonen, dan worden er geen adresgegevens overgenomen en kunt u het nieuwe adres zelf invullen.

De overgenomen gegevens op het scherm kunt u uiteraard aanpassen, mochten deze niet juist zijn.

De in te vullen velden hebben de volgende betekenis:

#### Postcode en huisnummer

Postcode en huisnummer zijn voldoende om het adres, alsmede de wijk, de sectie en de bezorgwijk in te vullen. In het veld postcode is een keuzelijst beschikbaar. Als de combinatie postcode en huisnummer al bekend is in het systeem, dan worden de overige adresgegevens automatisch gevuld en overgeslagen. U kunt eventueel de adresgegevens nog met de hand aanpassen.

#### Nieuw adres

De straat en het huisnummer kunnen ingevuld worden. De computer zoekt er dan het complete adres bij met behulp van de PTT postcodetabel.

#### Postcode en plaats

De postcode is al ingevuld en kan alleen bovenaan gewijzigd worden. De plaatsnaam kan zonodig handmatig ingevuld worden; bijvoorbeeld bij een buitenlands adres.

#### Wijk en sectie

De nieuwe geografische wijk en sectie.

#### Bezorgwijk

De bezorgwijk waarin dit adres valt.

#### Voorkeurwijk

De voorkeurwijk van deze parochianen, als deze afwijkt van de geografische wijk. Als deze gelijk zijn mag dit veld leeg gelaten worden. Dit veld is alleen zichtbaar wanneer dit in de systeeminstellingen zo aangegeven is.

#### Bron

Hier vult u in hoe u aan de mutatie komt. Ook kan hier een verwijzing naar het archief opgenomen worden.

#### Telefoon

Hier wordt het telefoonnummer ingevuld, naar keuze met of zonder netnummer.

Wanneer alle gegevens juist zijn ingevuld klikt u in het tweede tabblad op "opslaan". Nadat de mutaties verwerkt zijn in het parochianenbestand en het mutatiebestand begint u weer met een leeg scherm. U kunt nu nog een huwelijk administreren of met 'Sluiten' naar het menu terugkeren.

In het mutatiebestand worden meerdere regels weggeschreven:

- een verhuizing of 'Uit huis' mutatie voor de hoofdbewoner (indien van toepassing
- een verhuizing of 'Uit huis' mutatie voor de partner (indien van toepassing)
- het huwelijk
- splitsing en/of samenvoegen van pastorale eenheden.

# 3.11. Echtscheiding

Wanneer een huwelijk ontbonden wordt, dan moet dat ook in de parochianenadministratie verwerkt worden. Hier is een speciaal scherm voor aanwezig:

| Gezin: 7923 Fam. P.<br>Hoofdbewoner: P. van der Taak<br>Partner: G. van der Taak - Westra | van der Taak 80049 |
|-------------------------------------------------------------------------------------------|--------------------|
| Hoofdbewoner: P. van der Taak<br>Pather: G. van der Taak - Westra                         | 80049              |
| Partner: G. van der Taak - Westra                                                         |                    |
| annon jan van dor radie moord                                                             | 80050              |
| Gescheiden op: 01-04-2000                                                                 |                    |
| Naam Partner: G. Westra                                                                   |                    |
| Bron: Bericht pastoor Bos                                                                 |                    |

De velden in dit scherm hebben de volgende betekenis:

#### Gezinsnummer

Het nummer van de pastorale eenheid. Met F4 is een keuzelijst beschikbaar.

#### Hoofdbewoner

Als een gezinsnummer gekozen is, dan worden de gegevens van de hoofdbewoner automatisch ingevuld.

#### Partner

Als een gezinsnummer gekozen is, dan worden de gegevens van de partner automatisch ingevuld.

#### Gescheiden op

De datum van de echtscheiding.

#### Naam partner

De vrouw zal in veel gevallen haar naam weer veranderen in de meisjesnaam. Dit wordt door het systeem voor u gedaan, maar u kunt dit aanpassen.

#### Bron

Hier vult u in hoe u aan de informatie komt.

Wanneer alle gegevens juist zijn ingevuld klikt u op "opslaan". Nadat de mutaties verwerkt zijn in het parochianenbestand en het mutatiebestand begint u weer met een leeg scherm. U kunt nu nog een echtscheiding administreren of met 'Sluiten' naar het menu terugkeren.

Vergeet niet om bij een echtscheiding ook andere mutaties te verwerken. Over het algemeen zal een van de partners het huis verlaten. Wanneer deze bij de parochie blijft, dan wordt dit geadministreerd met een "uit huis' mutatie. Als deze partner de kerk verlaat en zich aansluit bij een andere kerk dan wordt het geadministreerd als "vertrokken parochiaan". Sluit hij of zij zich niet aan bij een andere kerk, dan wordt het geadministreerd als "parochiaan bedankt".

# **3.12.** Verhuizing

Het registreren van verhuizing kan als "heel gezin" of per "gezinslid". Wanneer een kind het ouderlijk huis verlaat en zelfstandig gaat wonen, dan wordt dit geregistreerd als 'Uit huis'.

| KLA V   | 700r Wind         | ows                                                                                                    |                                                                                                 |                          |                                                             |                |
|---------|-------------------|----------------------------------------------------------------------------------------------------|-------------------------------------------------------------------------------------------------|--------------------------|-------------------------------------------------------------|----------------|
| Bestand | <u>D</u> agelijks | <u>M</u> utaties                                                                                                    | <u>L</u> ijsten                                                                                 | Instellinge              | en <u>N</u> avigeren                                        | <u>V</u> enste |
|         | ▶ <b>)</b>     (  | Bi <u>n</u> ne<br>Vertro<br>Begar<br><u>O</u> verk<br><u>G</u> ebor<br>Gebor<br><u>E</u> erste<br><u>V</u> orms<br><u>H</u> uwe<br>E <u>c</u> hts | ngekome<br>kken<br>nkt<br>eden<br>ren & Ger<br>commu<br>cont<br>commu<br>el<br>lijk<br>cheiding | n )<br>)<br>doogt<br>nie |                                                             |                |
|         |                   | Ve <u>r</u> hu<br>Gezin<br>Mutat<br><u>M</u> utat<br><u>S</u> ILA                                                                                 | izing<br>is <u>Z</u> oek<br>ies <u>I</u> nzier<br>iebericht(                                    | en F                     | <u>H</u> eel gezin<br><u>G</u> ezinslid<br><u>U</u> it huis |                |

3.12.1. Heel gezin

Met dit scherm administreert u de verhuizing van een heel gezin. Een zelfstandig wonende parochiaan, dat alleen in een pastorale eenheid ingedeeld is, en gaat verhuizen wordt ook hier geadministreerd. Ook in dat geval verhuist het hele gezin; er blijft immers niemand achter. In dit scherm wordt eerst gevraagd om een gezinsnummer. Er is een keuzelijst, gesorteerd op naam, beschikbaar:

| Naam               | Straat               | Postcode | Srt | Geboortedatum | MV | Nummer |
|--------------------|----------------------|----------|-----|---------------|----|--------|
| BENNEKOM VAN (J. 👘 | NOORDERSTRAAT 17     | 7201BC   | 1   | 01-03-1979    | М  | 1094   |
| DEYL J.M.          | PIETERSTRAAT 32B     | 7208BM   | 1   | 05-11-1959    | м  | 1055-  |
| DOORN VAN ID.      | ZUIDERDREEF 12       | 7202GE   | 1   | 01-12-1930    | м  | 1051   |
| GOOL VAN BENNEKOM  | CHRISTOFFELSTRAAT 12 | 7201GD   | 1   | 12-02-1957    | V  | 1101   |
| GROOT DE ID.C.     | TINHOEVE 61          | 7203BC   | 1   | 14-11-1952    | м  | 7925   |
| GROOT DE J.C.      | GENTIAANSTRAAT 2     | 7202BC   | 1   | 04-03-1966    | м  | 1105   |
| GROTENDORST J.C.   | CHRISTOFFELSTRAAT 12 | 7201GD   | 1   | 01-01-1959    | м  | 1063   |
| JANS PETERS (P.    | RIETDEKKERSDREEF 199 | 7208BX   | 7   | 15-12-1963    | V  | 7922   |
| JANSEN J.          | VOORSTRAAT 56        | 7208BA   | 1   | 01-02-1956    | м  | 1097   |
| JANSEN J.          | OUDE GRACHT 45       | 7201HY   | 1   | 15-04-1969    | м  | 1120   |
| KLAASSEN K.        | NIEUWSTRAAT 17       | 7201AD   | 1   | 11-12-1961    | м  | 1013   |
| KRUIKENTJES VAN GE | TINHOEVE 23          | 7203BC   | 1   | 15-04-1964    | V  | 1104   |
| SCHANS VAN DER VEF | VOORSTRAAT 12        | 7201IJ   | 1   | 01-12-1965    | V  | 7927   |
| SLUIS VAN DER J.   | ZOUTVAARDERSPLAATS   | 7204BN   | 1   | 01-12-1959    | м  | 1023   |
| TAAK VAN DER IP.   | VOLDERSGRACHT 157    | 7201ES   | 1   | 01-12-1921    | М  | 7923   |
| WIT DE J.W.        | LOOIERSGRACHT 17     | 1022AC   | 1   | 01-11-1959    | м  | 7918   |
| WOLTERS J.         | KASTEEL HET 17       | 7208BW   | 1   | 01-01-1971    | м  | 6947   |

Wanneer u een gezin geselecteerd heeft wordt de samenstelling van het gezin in de tabel onderaan het scherm getoond:

| Nummer >> | PiG | Naam             | Geboortedatum | MV | Soort | DCV |   |
|-----------|-----|------------------|---------------|----|-------|-----|---|
| 1048      | 0   | A.W. van Bruggen | 04-12-1950    | М  | 1     | С   |   |
| 1049      | 1   | C. Versloot      | 13-05-1955    | V  | 1     | D   |   |
| 1150      | 2   | J.Q.M. Versloot  | 01-03-1974    | V  | 1     | C   | - |

In het venster "Verhuisd" vult u de nog ontbrekende gegevens in:

| vernuisa:           |                                              |
|---------------------|----------------------------------------------|
| Datum:              | 5 mei 1996 Postcode en huisnummer: 7201 AB 5 |
| Nieuw adres:        | Nieuwstraat 5                                |
| Postcode en plaats: | 7201 AB Zutphen                              |
| Extra adresregel:   |                                              |
| Wijk en sectie      | 0 33 Bezorgwijk: C1 Telefoon: 521301         |
| Bron:               | Verhuisbericht                               |

De velden in dit venster hebben de volgende betekenis:

#### Datum

De datum waarop het gezin verhuisd is.

#### Postcode en huisnummer

Wanneer u hier de postcode en het huisnummer invult worden de ontbrekende adresgegevens (straatnaam en plaats) er bij gezocht. Bovendien worden de wijk, de sectie en de bezorgwijk er, indien bekend, bij gezocht. Wanneer de gegevens niet bekend zijn kunt u ze hier invullen. Ze zijn dan de volgende keer bekend; het systeem is zelflerend.

Bij de stamgegevens kunt u de stratentabel, waarin deze gegevens opgeslagen worden, ook handmatig aanpassen (zie hoofdstuk 5.8).

Wanneer u alleen de straat weet, maar niet de postcode, dan kunt u met F4 een keuzelijst gesorteerd op straat oproepen.

#### Nieuw adres

De straat en het huisnummer.

#### Postcode en plaats

De postcode is al ingevuld en kan alleen bovenaan gewijzigd worden. De plaatsnaam kan zonodig handmatig ingevuld worden; bijvoorbeeld bij een buitenlands adres.

#### Extra regel

Een extra adresregel voor het geval de regel met straat en huisnummer niet genoeg is. Bijvoorbeeld 'Huize Avondrust, kamer 314'.

#### Wijk en sectie

De wijk en sectie waar het gezin onder valt na de verhuizing.

#### Bezorgwijk

De bezorgwijk waarin het nieuwe adres valt.

#### Telefoon

Het nieuwe telefoonnummer. Als het telefoonnummer niet wijzigt, dan hoeft u hier niets in te vullen of te wijzigen.

#### Bron

Hier geeft u aan hoe u aan deze mutatie komt. Ook kan hier een verwijzing naar het archief opgenomen worden.

Wanneer alle gegevens juist zijn ingevuld klikt u op "opslaan". Nadat de mutaties verwerkt zijn in het parochianenbestand en het mutatiebestand begint u weer met een leeg scherm. U kunt nu nog een verhuizing administreren of met 'Sluiten' naar het menu terugkeren.

# 3.12.2. Gezinslid

Wanneer een lid van een gezin gaat verhuizen maar wel onderdeel blijft uitmaken van het huidige gezin, en er nog gezinsleden op hetzelfde adres blijven wonen, dan gebruikt u dit mutatiescherm. Dit is bijvoorbeeld het geval als één van de partners naar een verzorgingstehuis verhuisd.

U geeft aan welke parochiaan het betreft door het nummer in te tikken. Met F4 is een keuzelijst beschikbaar:

| leden                    |                      |        |            |     |        |     |      | × |
|--------------------------|----------------------|--------|------------|-----|--------|-----|------|---|
| Naam                     | Straat               | PC     | Geb.datum  | Lft | M/V    | Srt | PiG  |   |
| BENNEKOM VAN J.          | NOORDERSTRAAT 17     | 7201BC | 01-03-1979 | 19  | м      | 1   | 0    |   |
| BENNEKOM VAN J.G.        | VOLDERSDREEF 127     | 7328BW | 15-05-1997 | 1   | м      | 1   | 2    |   |
| BENNEKOM VAN J.K.        | VOORSTRAAT 56        | 7208BA | 15-05-1997 | 1   | м      | 1   | 3    |   |
| BENNEKOM VAN J.M.        | VOLDERSDREEF 127     | 7328BW | 15-05-1997 | 1   | V      | 1   | 2    |   |
| BENNEKOM VAN P.          | NOORDERSTRAAT 17     | 7201BC | 15-05-1997 | 1   | м      | 1   | 2    |   |
| BENNEKOM VAN IY.         | VOLDERSDREEF 127     | 7328BW | 03-01-1989 | 10  | V      | 1   | 2    |   |
| BENNEKOM VAN VERSLOOT G  | NOORDERSTRAAT 17     | 7201BC | 01-12-1973 | 25  | V      | 1   | 1    |   |
| DEYL J.M.                | PIETERSTRAAT 32B     | 7208BM | 05-11-1959 | 39  | м      | 1   | 0    |   |
| DEYL M.                  | PIETERSTRAAT 32B     | 7328BW | 01-01-1997 | 2   | м      | 1   | 2    |   |
| DEYL GROOT DE J.M.       | PIETERSTRAAT 32B     | 7328BW | 10-01-1961 | 38  | V      | 1   | 1    |   |
| DOORN VAN ID.            | ZUIDERDREEF 12       | 7202GE | 01-12-1930 | 68  | м      | 1   | 0    |   |
| DOORN VAN GROOT DE D.W.P | ZUIDERDREEF 12       | 7202GE | 30-09-1933 | 65  | V      | 1   | 1    |   |
| GOOL VAN BENNEKOM VAN W  | CHRISTOFFELSTRAAT 12 | 7201GD | 12-02-1957 | 41  | V      | 1   | 0    |   |
| GROOT DE D.C.            | TINHOEVE 61          | 7203BC | 14-11-1952 | 46  | м      | 1   | 0    |   |
| GROOT DE J.C.            | GENTIAANSTRAAT 2     | 7202BC | 04-03-1966 | 32  | м      | 1   | 0    | - |
|                          |                      |        | <u>0</u> k | Ann | uleren | 1 🗆 | Zoek |   |

Wanneer een parochiaan geselecteerd is, worden in het bovenste venster de naam en het adres van de gekozen parochiaan getoond.

| Parochianen:       |                                                            |
|--------------------|------------------------------------------------------------|
| Parochiaan Nummer. | Pieter van Bennekom<br>Noorderstraat 17<br>7201 BC Zutphen |

In het venster "Nieuw adres" worden de nieuwe adresgegevens ingetikt:

| Nieuw adres:        |                                               |
|---------------------|-----------------------------------------------|
| Datum:              | 09-06-1994 Postcode en huisnummer: 7201 GH 28 |
| Nieuw adres:        | Rederplaats 28                                |
| Postcode en plaats: | 7201 GH ZUTPHEN                               |
| Extra Adresregel:   |                                               |
| Wijk en Sectie      | N Bezorgwijk: Telefoon: 435561                |
| Bron:               | Bericht J. Bos                                |

Dit venster heeft dezelfde opbouw en velden als het venster dat in het vorige hoofdstuk besproken werd. Voor een beschrijving van de velden kunt u hoofdstuk 3.12.1 raadplegen. Wanneer alle gegevens juist zijn ingevuld klikt u op "opslaan". Nadat de mutaties verwerkt zijn in het parochianenbestand en het mutatiebestand begint u weer met een leeg scherm. U kunt nu nog een verhuizing administreren of met 'Sluiten' naar het menu terugkeren.

# **3.13.** Uit huis

Wanneer een kind of ander gezinslid uit huis gaat en zelfstandig gaat wonen is dit een administratieve wijziging die veel lijkt op de in de vorige paragraaf besproken verhuizing van een parochiaan. Het bijzondere bij deze mutatie is dat er een nieuwe pastorale eenheid gesticht wordt. Het scherm lijkt veel op dat voor de verhuizing van een parochiaan. Het scherm wordt gebruikt wanneer een kind het huis uit gaat en zelfstandig gaat wonen. Ook wanneer na een echtscheiding één van de partners elders gaat wonen en bij de parochie blijft kan dit scherm gebruikt worden. Ook hier wordt eerst een persoon geselecteerd. Er is weer een keuzelijst beschikbaar:

| leden                    |                  |        |            |     |        |     |       | ×   |
|--------------------------|------------------|--------|------------|-----|--------|-----|-------|-----|
| Naam                     | Straat           | PC     | Geb.datum  | Lft | M/V    | Srt | PiG   |     |
| BENNEKOM VAN J.          | NOORDERSTRAAT 17 | 7201BC | 01-03-1979 | 19  | М      | 1   | 0     |     |
| BENNEKOM VAN J.A.P.      | VOLDERSDREEF 127 | 7328BW | 01-10-1963 | 35  | М      | 1   | 0     |     |
| BENNEKOM VAN J.G.        | VOLDERSDREEF 127 | 7328BW | 15-05-1997 | 1   | м      | 1   | 2     |     |
| BENNEKOM VAN J.K.        | VOORSTRAAT 56    | 7208BA | 15-05-1997 | 1   | м      | 1   | 3     |     |
| BENNEKOM VAN J.M.        | VOLDERSDREEF 127 | 7328BW | 15-05-1997 | 1   | V      | 1   | 2     |     |
| BENNEKOM VAN IP.         | NOORDERSTRAAT 17 | 7201BC | 15-05-1997 | 1   | м      | 1   | 2     |     |
| BENNEKOM VAN IY.         | VOLDERSDREEF 127 | 7328BW | 03-01-1989 | 10  | V      | 1   | 2     |     |
| BENNEKOM VAN GRYPSTRA J  | VOLDERSDREEF 127 | 7328BW | 08-05-1967 | 31  | V      | 1   | 1     |     |
| BENNEKOM VAN VERSLOOT G  | NOORDERSTRAAT 17 | 7201BC | 01-12-1973 | 25  | V      | 1   | 1     |     |
| DEYL J.M.                | PIETERSTRAAT 32B | 7208BM | 05-11-1959 | 39  | м      | 1   | 0     |     |
| DEYL M.                  | PIETERSTRAAT 32B | 7328BW | 01-01-1997 | 2   | м      | 1   | 2     |     |
| DEYL GROOT DE J.M.       | PIETERSTRAAT 32B | 7328BW | 10-01-1961 | 38  | V      | 1   | 1     |     |
| DOORN VAN ID.            | ZUIDERDREEF 12   | 7202GE | 01-12-1930 | 68  | м      | 1   | 0     |     |
| DOORN VAN GROOT DE D.W.M | ZUIDERDREEF 12   | 7202GE | 30-09-1933 | 65  | V      | 1   | 1     |     |
| GIESSEN VAN DER J.W.     | LOOSDORP 3       | 4143LS | 14-08-1977 | 21  | м      | 1   | 0     | -   |
|                          |                  |        |            |     |        | 1   |       | - 1 |
|                          |                  |        | <u>0</u> k | Ann | uleren |     | Zoek. |     |

Wanneer de parochiaan geselecteerd is verschijnen de naam en het oude adres op het scherm:

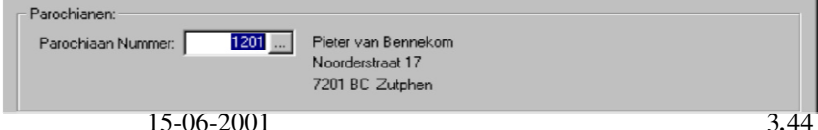

 Wijzigingen

 Datum:
 •••

 Nieuw adres:

 Postcode en plaats:

 Extra adresregel:

 Wijk en sectie:

 ...

 Bron:

In het venster "Wijzigingen" worden de nieuwe adresgegevens opgenomen. Dit venster ziet er net zo uit als bij het verhuizen van een gezin.

Voor de bespreking van deze velden kunt u hoofdstuk 3.12.1 raadplegen.

Dit mutatiescherm bevat weer een extra venster om de wijzigingen in het gezin te registreren. Want als er gezinsleden achterblijven, dan kan de naam van het gezin en eventueel de hoofdbewoner veranderen.

| - Wijzigingen in gezin<br>Naam gezin:  | Mw. A. van Gool - Straathof |
|----------------------------------------|-----------------------------|
| Nieuwe hoofdbewoner:<br>Selectiecodes: | A van Gool - Straathof      |

De computer doet voor beide een suggestie, maar die kunt u overschrijven.

#### Gezin

De naam van het gezin zal in bepaalde gevallen kunnen wijzigen. Stel dat het laatste kind uit huis gaat, dan zou de gezinsnaam van "Familie Janssen" naar "Dhr. en mevr. K. Janssen" gewijzigd kunnen worden. Ook als de hoofdbewoner of partner uit huis gaat terwijl er geen kinderen zijn, dan zal de gezinsnaam veranderen. Dit veld wordt ingevuld met de suggestie die de computer doet. Uiteraard kunt u dit aanpassen, indien u iets anders in wilt vullen.

#### Nieuwe hoofdbewoner

Wanneer het gezinshoofd zicht onttrekt, bijvoorbeeld bij een echtscheiding, dan moet een nieuwe hoofdbewoner aangewezen worden. De computer doet hiervoor een voorzet. Er is hier een keuzelijst met achtergebleven gezinsleden beschikbaar.

#### Selectiecodes

Bij het nieuwe gezinshoofd kunnen ook selectiecodes aangegeven worden. Deze worden standaard overgenomen van de vorige hoofdbewoner.

Wanneer alle gegevens juist zijn ingevuld klikt u op "opslaan". Nadat de mutaties verwerkt zijn in het parochianenbestand en het mutatiebestand begint u weer met een leeg scherm. U kunt nu nog een verhuizing administreren of met 'Sluiten' naar het menu terugkeren.

# 3.14. Gezin is zoek

Het komt soms voor dat een gezin verhuist zonder een adreswijziging op te sturen. In zulke gevallen zal de post retour komen met daarop de mededeling dat het gezin niet meer op het aangegeven adres woont. In zulke gevallen is het belangrijk dat er geen post meer naar het betreffende adres gestuurd wordt; het komt immers toch niet bij de geadresseerde terecht.

We willen zo'n gezin echter ook niet zo maar afschrijven. Vaak is nog wel te achterhalen waar zo'n gezin gebleven is.

Om in zo'n geval een gezin als 'zoek' te kenmerken is een speciaal scherm aanwezig:

| Gezin:                                            |        | 1094 Fam. J. van                                | Bennekom      |     |       |   |   |
|---------------------------------------------------|--------|-------------------------------------------------|---------------|-----|-------|---|---|
| Vertrokken:<br>Ingangsdatu<br>Opmerking:<br>Bron: | ım:    | 01-04-2000<br>Adres onbekend<br>Post retour     |               |     |       |   | _ |
|                                                   | PiG    | Naam                                            | Geboortedatum | Тму | Soort |   |   |
| Nummer >>                                         |        |                                                 | 01-03-1979    | М   | 1     | D |   |
| Nummer>><br>1062                                  | 0      | J. van Bennekom                                 | 101.00.1010   |     |       |   |   |
| Nummer >><br>1062<br>80062                        | 0<br>1 | J. van Bennekom<br>G.J. van Bennekom - Versloot | 01-12-1973    | V   | 1     | D |   |

Hier wordt het gezinsnummer van het betreffende gezin ingevuld. Met F4 is weer een keuzelijst beschikbaar. Verder worden nog de datum waarop het vertrek geconstateerd is, een eventuele opmerking en de bron van de mutatie vermeld.

Met "Opslaan" wordt de mutatie weggeschreven.

Bij de mutatie verandert de soort parochiaan van de gezinsleden in 7 (zoek). Wordt later het nieuwe adres toch weer gevonden dan kan met de mutatie 'Verhuisd' of 'Vertrokken' de soort parochiaan veranderd worden in 1 (parochiaan) of 9 (vertrokken).

# 3.15. Mutaties inzien

Wanneer u wilt kijken of een mutatie goed in het mutatiebestand terecht is gekomen doet u dit met de menukeuze "Mutaties inzien". U komt dan in onderstaand scherm:

| lutaties inzien          |                        |                          |
|--------------------------|------------------------|--------------------------|
| Mutatie                  |                        |                          |
| Mutatienummer en datum:  | 297 30-08-2000         |                          |
| Gezin:                   | 1044 Fam. J.A.P. van B | Bennekom                 |
| Parochiaan Nummer:       | 0                      |                          |
| Hoofdbewoner:            | BENNEKOM VAN J.A.P.    |                          |
| Plaats in gezin:         |                        |                          |
| Soort mutatie:           | bijzonderheid weg      | Ingangsdatum: 30-08-2000 |
| Soort par. voor mutatie: | 8 Bron: Jeu            | Igdvereniging            |
| Adresgegevens            | Voor mutatie:          | Na mutalia:              |
| Adres:                   | Laarstraat 13          |                          |
| Postcode en plaats:      | 7201 CE ZUTPHEN        |                          |
| Wijk en Sectie:          | N 01                   | Sluiten                  |
|                          |                        |                          |
|                          |                        | Afdrukken                |

Bladeren kan hier alleen op mutatienummer. Met de knop bovenaan het scherm springt u naar de laatste mutatie in het bestand. Alle mutaties zijn opeenvolgend genummerd. Het mutatienummer geeft dus de volgorde aan waarin de mutaties verwerkt zijn. Sommige mutaties die in één keer verwerkt zijn kunnen hier meerdere mutatieregels geven. Denk bijvoorbeeld aan het scherm voor het administreren van geboorte en doop in één keer. Een mutatie in dit scherm geeft aanleiding tot twee regels in het mutatiebestand: één voor de geboorte en één voor de doop.

De velden in dit scherm hebben de volgende betekenis:

#### Mutatienummer en datum

Het unieke nummer dat door de computer toegekend is aan de mutatie. Elk mutatienummer kan maar één keer voorkomen in dit bestand. Het hoogste nummer heeft betrekking op de laatste mutatie. De mutatiedatum is de datum waarop de mutatie ingetikt is in de computer. Het is dus niet de datum waarop de mutatie ingaat.

#### Tweede nummer

Wanneer gebruik gemaakt wordt van een tweede nummer, bijvoorbeeld een SILA nummer, dan wordt dat ook in het mutatiebestand opgenomen.

#### Gezinsnummer

Het nummer van het gezin waar de mutatie betrekking op had met daarachter de gezinsnaam (na mutatie). Met F4 is een overzicht beschikbaar met alle mutaties van dit gezin.

#### Nummer

Het nummer van de parochiaan waar de mutatie betrekking op had. Bij mutaties die geen betrekking hebben op een parochiaan maar op een heel gezin wordt dit leeg gelaten. Met F4 is weer een overzicht van alle mutaties beschikbaar.

#### Hoofdbewoner

Hier staat de gealfabetiseerde naam van de hoofdbewoner. Deze naam wordt gebruikt voor het maken van mutatielijsten alfabetisch op naam

#### Plaats in gezin

Hier staat vermeld of de betreffende parochiaan (als het een persoonsmutatie was) hoofdbewoner, partner, kind of medebewoner is (of was).

#### Soort mutatie

Hier is met een code aangegeven wat voor mutatie het betreft. Bij de stamgegevens in hoofdstuk 5.14.4 staat een lijst van alle mogelijke codes. Deze code is van belang voor de mutatieberichten. Hiermee wordt bepaald of de mutatie bestemd is voor een bepaalde abonnee (zie 3.16.1).

Bij de codes BIJZ en BIJZWEG staat bij de bron welke eigenschap het betreft.

#### Ingangsdatum

De datum waarop de gebeurtenis plaatsvond. Dit is dus niet de datum waarop het in de computer ingevoerd is. Die datum staat bovenaan.

#### Soort parochiaan voor mutatie

Wanneer het een mutatie van een parochiaan betreft, dan staat hier de soort parochiaan voordat de mutatie plaatsvond. Dit is nodig omdat anders niet meer na te gaan is wat de soort parochiaan geweest is, omdat veel mutaties de soort parochiaan veranderen.

#### Bron

Hier staat hoe u aan de gegevens gekomen bent en eventueel een verwijzing naar het archief. Als het een mutatie van een eigenschap betreft, dan staat hier de naam van de eigenschap.

#### Adres voor mutatie

Als het een mutatie betrof met een adreswijziging, dan staat hier het oude adres (straat en huisnummer).

#### Postcode en plaats

De postcode en de plaats van het oude adres.

#### Wijk en sectie

De (voorkeur)wijk en sectie waaronder het oude adres viel. Wanneer het oude adres niet bij onze parochie hoort, worden deze twee velden leeg gelaten.

#### Adres na mutatie

Als het een mutatie met een adreswijziging betrof, dan staat hier het nieuwe adres (straat en huisnummer).

#### Postcode en plaats

De postcode en de plaats van het nieuwe adres.

#### Wijk en sectie

De (voorkeur)wijk en sectie waaronder het nieuwe adres valt. Wanneer het nieuwe adres niet bij onze parochie hoort, worden deze twee velden leeg gelaten.

#### Afdrukken

Met de knop Afdrukken kunt u alle mutaties voor een te selecteren periode op een lijst afdrukken. In veel gevallen kan dit beter met de mutatieberichtgeving die in het volgende hoofdstuk besproken wordt.

# **3.16.** Mutatieberichten

Het is mogelijk om bepaalde personen en instanties, zoals pastores, contactpersonen of werkgroepen, bericht te sturen van alle voor hen belangrijke mutaties. Hiervoor wordt gebruik gemaakt van het bij alle mutaties gebruikte mutatiebestand.

Het invoeren van de abonnees en de bijbehorende gegevens en het verzenden van de mutaties aan te selecteren abonnees kan met behulp van deze menuoptie:

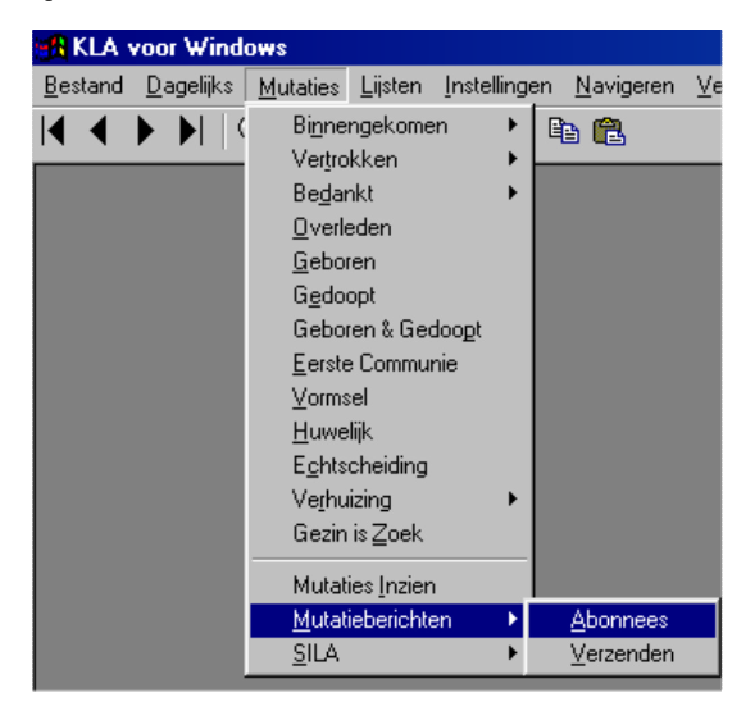

### 3.16.1. Abonnees

| Abonnees<br>Abonnee |                 |                        |                      |
|---------------------|-----------------|------------------------|----------------------|
| Nummer:             | 1               | Laatste bericht: 12-05 | 1999 11363           |
| Naam:               | Pastoor         |                        |                      |
|                     |                 |                        |                      |
| Adres:              |                 |                        |                      |
| Postcode en plaats  | x 📃             |                        |                      |
| Opmerking:          |                 |                        |                      |
| welke mutaties?—    |                 |                        | Uitvoervormen        |
| 🔽 Ingekomen         | 🔽 Verhuisd      | 🔽 Huwelijk             | 🗖 Lijst              |
| 🔽 Vertrokken        | 🔽 Doop          | Geboorte               | F Parochianenkaarten |
| 🔽 Bedankt           | 🔽 Eerste Comn   | iunie                  | 🗖 Gezinskaarten      |
| 🔽 Overleden         | 🗖 Administratie | ve wijzigingen         | 🔽 Diskette           |
| Wijk en sectie      |                 |                        | Doclaap              |
|                     |                 |                        | Opsidan              |

In deze paragraaf wordt het scherm besproken waarin u kunt opgeven wie welke soorten mutaties ontvangen. Het scherm ziet er als volgt uit:

Het scherm bestaat uit drie vensters: de abonneegegevens, de mutatiesoorten en de uitvoervormen.

# 3.16.1.1. Abonneegegevens

Eerst kunnen de adresgegevens van de abonnee ingevoerd worden:

| Nummer:             | 2 Laatste bericht: 28 augustus 1997 10456 |
|---------------------|-------------------------------------------|
| Naam:               | Financiële administratie                  |
|                     | J. Vergeer                                |
| Adres:              | Pieterstraat 6                            |
| Postcode en plaats: | 7202 EC Zutphen                           |
| Onmerking:          | tel. 12962                                |

De velden in dit scherm hebben de volgende betekenis:

#### Nummer

De unieke aanduiding van de abonnee. Iedere abonnee heeft een eigen nummer. Dit nummer bepaalt in welke volgorde ze in de lijst komen en in

| Nummer | Naam                        | <b></b> |
|--------|-----------------------------|---------|
| 1      | Pastoor                     |         |
| 10     | Bezoekmedewerker wijk Noord |         |

welke volgorde de mutatieberichten aangemaakt worden. Met F4 kunt u in dit veld een keuzelijst oproepen:

#### Datum laatste bericht

De datum waarop deze abonnee voor het laatst bericht ontvangen heeft.

#### Nummer laatste mutatie

Het nummer van de laatste mutatie die toegezonden is.

### Naam

Hier zijn twee regels beschikbaar om de naam van de abonnee op te geven.

#### -

Adres De straat en het huisnummer.

#### Postcode en plaats

Hier kan de postcode opgegeven worden. De plaats verschijnt er dan automatisch achter.

#### Opmerking

Een vrije tekst van één regel.

### **3.16.1.2.** Welke mutaties

Daarna kan aangegeven worden van welke mutaties deze abonnee bericht moet hebben:

| Welke mutaties?<br>Velke mutaties? | 🔽 Verhuisd 🔽 Huwelijk         |  |
|------------------------------------|-------------------------------|--|
| 🔽 Vertrokken                       | 🔽 Doop 🔽 Geboorte             |  |
| 🔽 Bedankt                          | 🔽 Eerste Communie             |  |
| 🔽 Overleden                        | 🔽 Administratieve wijzigingen |  |
| Wijk en sectie                     |                               |  |
| Selectierecept:                    | 250 Mutaties op naam          |  |

#### Welke mutaties

Hier geeft u aan wat voor soort mutaties deze abonnee ontvangt. U zet een kruisje aan of uit door op de spatiebalk te drukken of door in het hokje te klikken. Met enter of tab gaat u naar de volgende vraag.

#### Wijk en sectie

Hier kunt u desgewenst opgeven van welke (voorkeur)wijk of sectie de gegevens doorgegeven moeten worden. Wanneer u hier niets invult, dan worden alle mutaties van de hele parochie doorgegeven. Vult u alleen een wijk in, dan worden de mutaties met betrekking tot die wijk doorgegeven. Wanneer een wijk en een sectie opgegeven zijn, dan ontvangt de abonnee alleen de mutaties van die sectie.

#### Selectierecept

Hier komt een receptnummer van een selectierecept te staan. In hoofdstuk 4.1 wordt besproken hoe selectierecepten gemaakt worden. Een aantal recepten zijn reeds aanwezig. De nummers 250 - 299 zijn beschikbaar voor recepten met betrekking tot de mutatieberichten. Met F4 roept u een keuzelijst met beschikbare recepten op. Meestal zijn geen aanvullende selecties nodig. In dat geval kunt u het veld gewoon leeg laten.

# 3.16.1.3. Uitvoervormen

Hier geeft u aan in welke vorm de mutaties moeten worden verspreid.

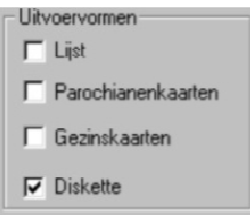

Er zijn vier vormen beschikbaar:

- Lijst: een lijst met daarop de mutaties kort omschreven.
- Gezinskaarten: nieuwe gezinskaarten voor alle gezinnen waar relevante wijzigingen plaatsgevonden hebben. Hierbij zit een lijst die aangeeft welke kaarten toegevoegd, vervangen of verwijderd moeten worden.
- Parochianenkaarten: dit werkt net als gezinskaarten; alleen betreft het hier parochianenkaarten. Deze uitvoer zal niet zo vaak gebruikt worden, omdat het nog al veel uitvoer geeft.
- Diskette: de mutaties worden op diskette verspreid naar de abonnee. Dit is alleen zinvol als de abonnee een speciale versie van het pakket heeft die voorzien is van een inleesmodule voor deze diskettes. Dat is het geval bij de pastorale module of de financiële module.

Wanneer u klaar bent kunt u de gegevens opslaan.

# 3.16.2. Verzenden

Wanneer u kiest voor het verzenden van mutaties dan komt u eerst in een keuzelijst:

| lutatieberic        | iten voor                   | ×         |
|---------------------|-----------------------------|-----------|
| Nummer              | Naam                        |           |
| 1                   | Pastoor                     |           |
| 10                  | Bezoekmedewerker wijk Noord | 1         |
|                     |                             |           |
|                     |                             |           |
|                     |                             | -         |
| <u>S</u> tart verwe | rking                       | ≜nnuleren |

Het is mogelijk om hier meerdere abonnees te selecteren door op iedere abonnee waar u mutatieberichten voor wilt afdrukken op de spatiebalk te drukken of met de muis aan te klikken. Het nummer krijgt dan een andere kleur, wat aangeeft dat deze abonnee geselecteerd is. Wanneer de gewenste abonnees geselecteerd zijn, dan klikt u op 'Start Verwerking'. Hierna wordt het maken van de mutatieberichten gestart. Wanneer u geen abonnees met de spatiebalk geselecteerd heeft en dan op <ENTER> drukt, dan worden mutatieberichten gemaakt voor de abonnee waar op dat moment de cursor staat.

Tijdens het verzamelen van de gegevens voor deze lijst verschijnt er een voortgangsindicator op uw scherm.

Nu worden eerst de lijsten voor alle abonnees uitgeprint.

| MUTAI             | TES              |                                                                          |                 |                                                      |          |                    | Т              | त्रृण्डेतृत्ते छे. v. |
|-------------------|------------------|--------------------------------------------------------------------------|-----------------|------------------------------------------------------|----------|--------------------|----------------|-----------------------|
| VIutaties voo     | c                | Kerkelijk bureau<br>De heer J. Overr<br>Alexanderlaan 1<br>7201 AB Zutpl | ı<br>man<br>hen |                                                      |          | Periode: 02        | 1-02-99 t/r    | n 2-2-99              |
| Mutatie-<br>latum | Soort<br>mutatie | Gezin                                                                    | Nummer          | Naam en adres                                        | D C<br>V | Geboorte-<br>datum | Wijk<br>Sectie | Mut.<br>nr.           |
|                   |                  |                                                                          |                 | Zutphen                                              |          |                    |                |                       |
| 19-01-1999        | Correctie        |                                                                          | 1006            | Dhr. K. Klaassen, Nieuwstraat 17, 7201 AD<br>Zutphen | v        | 11-12-1961         | N12            | 12269                 |
| 19-01-1999        | Correctie        |                                                                          | 1006            | Dhr. K. Klassen, Nieuwstraat 17, 7201 AD<br>Zutphen  | v        | 11-12-1961         | N12            | 12270                 |
| 19-01-1999        | Correctie        |                                                                          | 1006            | Dhr. K. Klaassen, Nieuwstraat 17, 7201 AD<br>Zutphen | v        | 11-12-1961         | N12            | 12271                 |
| 19-01-1999        | Correctie        |                                                                          | 1006            | Dhr. K. Klaassen, Nieuwstraat 17, 7201 AD<br>Zutphen | v        | 11-12-1961         | N12            | 12272                 |
| 19-01-1999        | Correctie        |                                                                          | 1006            | Dhr. K. Klaassen, Nieuwstraat 17, 7201 AD<br>Zutphen | v        | 11-12-1961         | N12            | 12273                 |
| 19-01-1999        | Correctie        |                                                                          | 1006            | Dhr. K. Klassen, Nieuwstraat 17, 7201 AD<br>Zutphen  | v        | 11-12-1961         | N12            | 12274                 |
| 19-01-1999        | Correctie        |                                                                          | 1006            | Dhr. K. Klaassen, Nieuwstraat 17, 7201 AD<br>Zumhen  | v        | 11-12-1961         | N12            | 12275                 |
| 10.01.1000        | Correctie        |                                                                          | 1006            | Dhr. K. Klaassen, Nieuwstraat 17, 7201 AD            | v        | 11-12-1961         | N12            | 12276                 |

Op een duidelijk leesbare wijze worden alle mutaties vermeld, zodat iemand die niet gewend is om met een computer te werken meteen begrijpt wat er gewijzigd is.

Wanneer de lijsten afgedrukt zijn, verschijnt er een melding op het scherm om het papier te vervangen door gezinskaarten (als er tenminste gezinskaarten af te drukken zijn):

| Let op | ×                                                      |
|--------|--------------------------------------------------------|
| ?      | Doe papier voor gezinskaarten in de printer. Doorgaan? |
|        | Ja <u>N</u> ee                                         |

Daarna komt voor iedere abonnee die gezinskaarten ontvangt een lijst met daarop aangegeven welk kaarten toegevoegd, vervangen of verwijderd moeten worden.

Achter het nummer en de naam van het gezin staat wat voor soort aktie ondernomen moet worden:

- Vervangen (bij wijzigingen)
- Verwijderen (bij vertrek, overlijden, bedanken)
- Toevoegen (bij binnenkomst, verhuizing naar andere wijk, uit huis)

Daarna worden de gewijzigde gezinskaarten afgedrukt. Let er hierbij op, dat u het juiste papier in de printer doet, zodra u deze kaarten afdrukt.

Daarna komt voor iedere abonnee die parochianenkaarten ontvangt een lijst met daarop aangegeven welk kaarten toegevoegd, vervangen of verwijderd moeten worden.

Achter het nummer en de naam van een parochiaan staat wat voor soort aktie ondernomen moet worden:

- Vervangen (bij wijzigingen)
- Verwijderen (bij vertrek, overlijden, bedanken)
- Toevoegen (bij binnenkomst, verhuizing naar andere wijk, uit huis)

Daarna worden de gewijzigde parochianenkaarten afgedrukt. Let er hierbij op, dat u het juiste papier in de printer doet, zodra u deze kaarten afdrukt. Als laatste worden de mutaties voor de abonnees op een diskette gezet. Hiervoor krijgt u per abonnee de volgende melding:

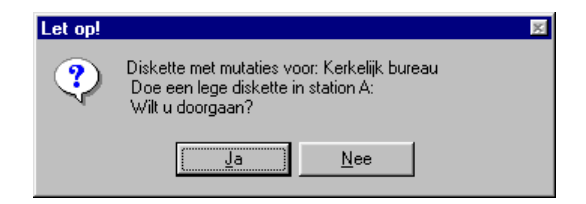

Nadat alle mutaties verwerkt zijn, verschijnt de volgende melding:

| Melding | X                                                    |
|---------|------------------------------------------------------|
| ٩       | De mutatieberichten voor de abonnees zijn verzonden. |
|         | <u> </u>                                             |

# 3.17. SILA

Wanneer de parochie aan gaat sluiten bij SILA, kunt u gebruik maken van de mogelijkheden die KLA biedt. Deze mogelijkheden zijn te vinden onder deze menukeuze. Hiervoor is een speciale handleiding beschikbaar.

Nadat de aanmelding naar en de terugmelding door SILA verwerkt is, heeft u deze menukeuzen niet meer nodig. De mutaties worden nu op papier verstrekt. SILA kan deze gegevens niet elektronisch aanleveren.